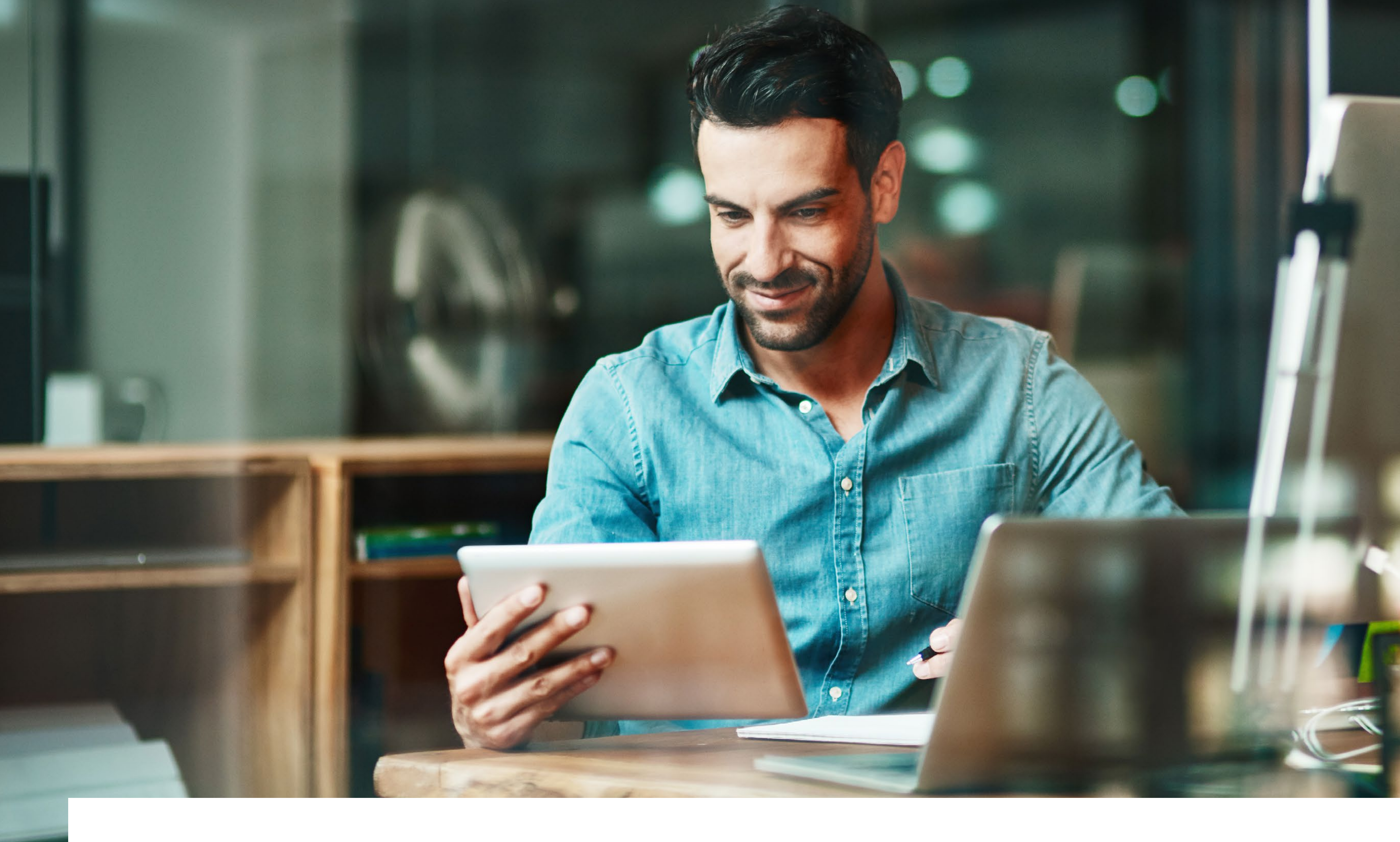

# Getting started with bp

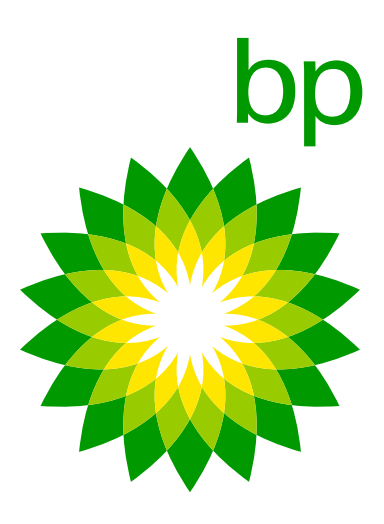

# Welcome to bp Fleet Solutions

In this document, you'll learn everything about ordering and managing fuel cards as well as how to get our smartphone app and much more.

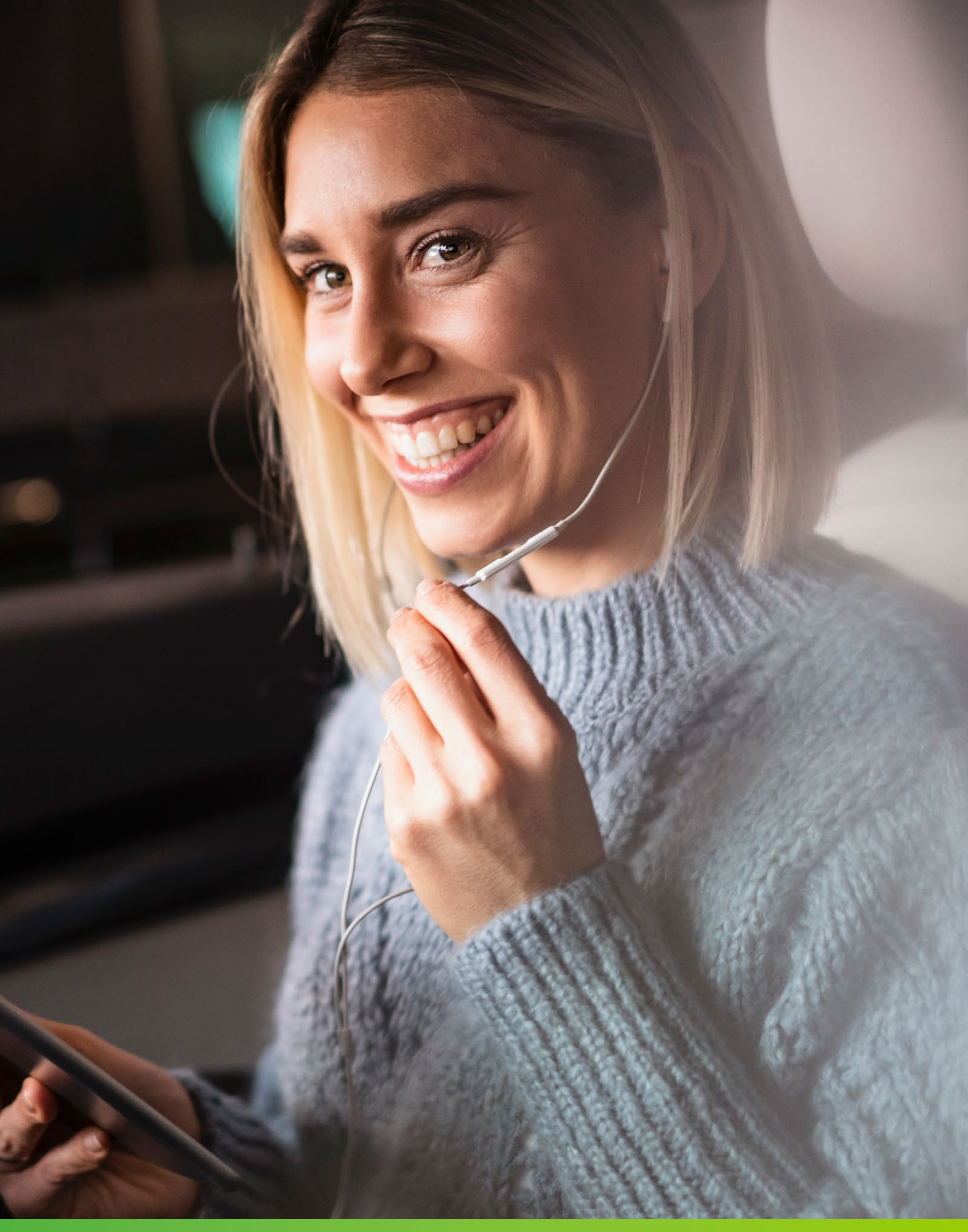

# Contents

Get started by setting up your account

Order cards in 5 easy steps

Finalise requests in the Out Tray

How to manage cost centres

Order BP Fuel & Charge cards

Bulk ordering - basic steps

Cancelling or changing cards

PIN management

Accessing your invoices

Safe payments with BP Plus fuel cards

BPme

Find useful documents in the Infoboard

Questions and contact information

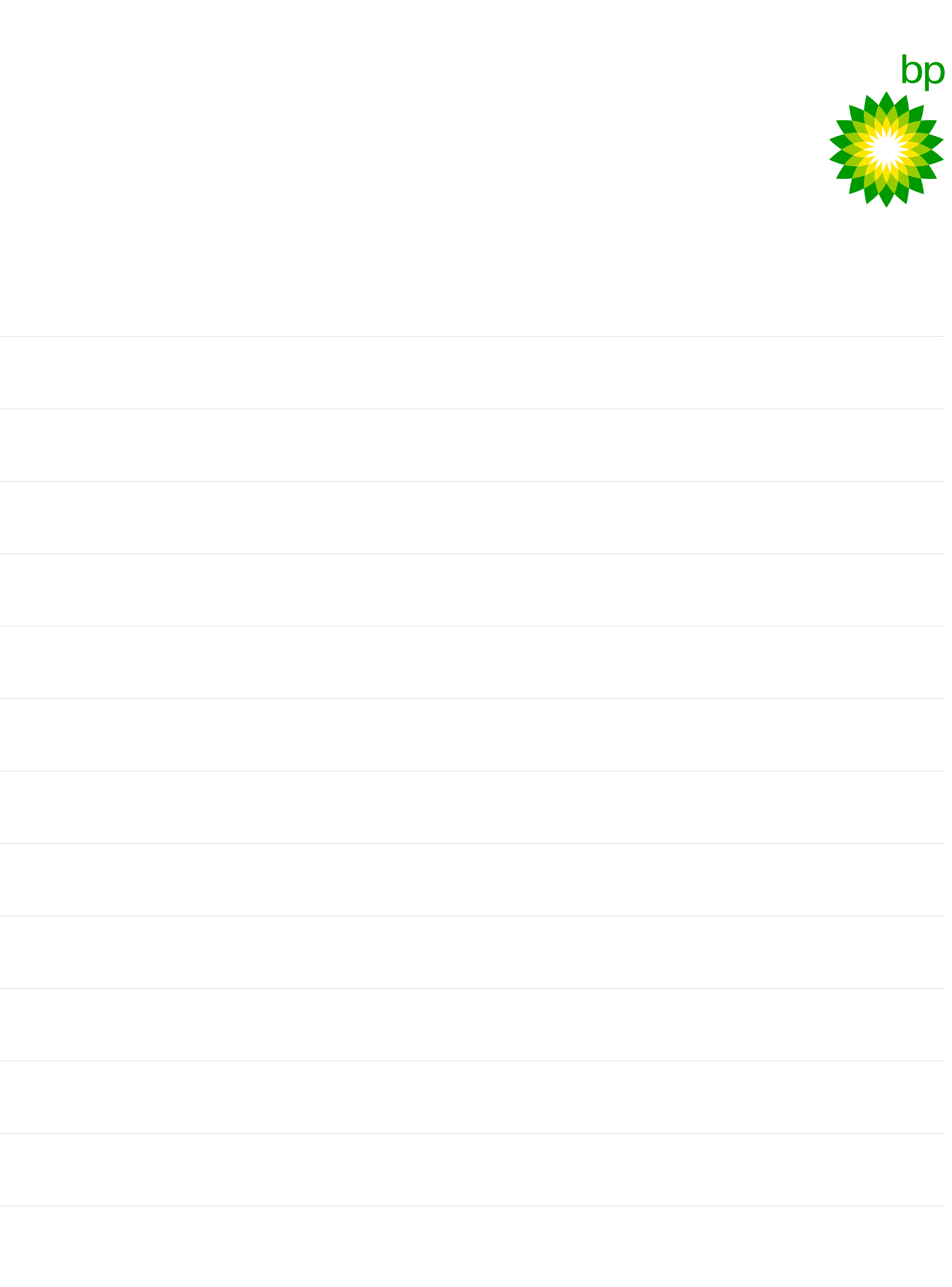

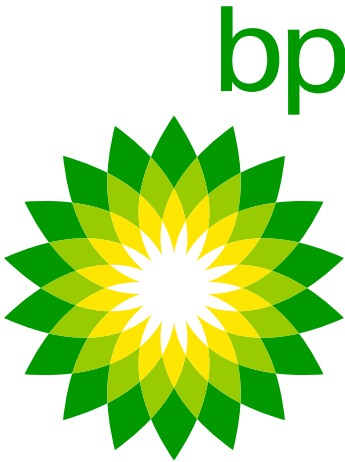

# Get started by setting up your account

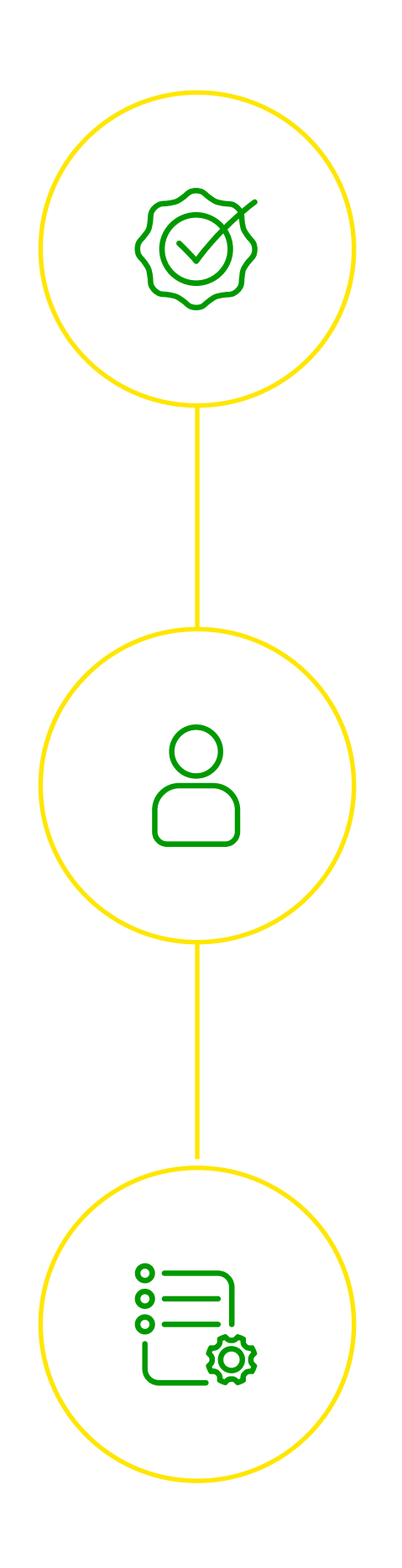

### Validate your email address

You will have received a system email with a link to our online account manager requesting to validate your email address. Click on the link to set up your login credentials.

### Create a user ID, password and e-PIN

You will need a user ID – we suggest your email address - a password and an e-PIN. (This is not the PIN that you will use for cards.)

### Start managing with bp Fleet Solutions

Once your login is ready, you can get started on ordering cards, managing your online account and making the most of bp's comprehensive fleet solution offer.

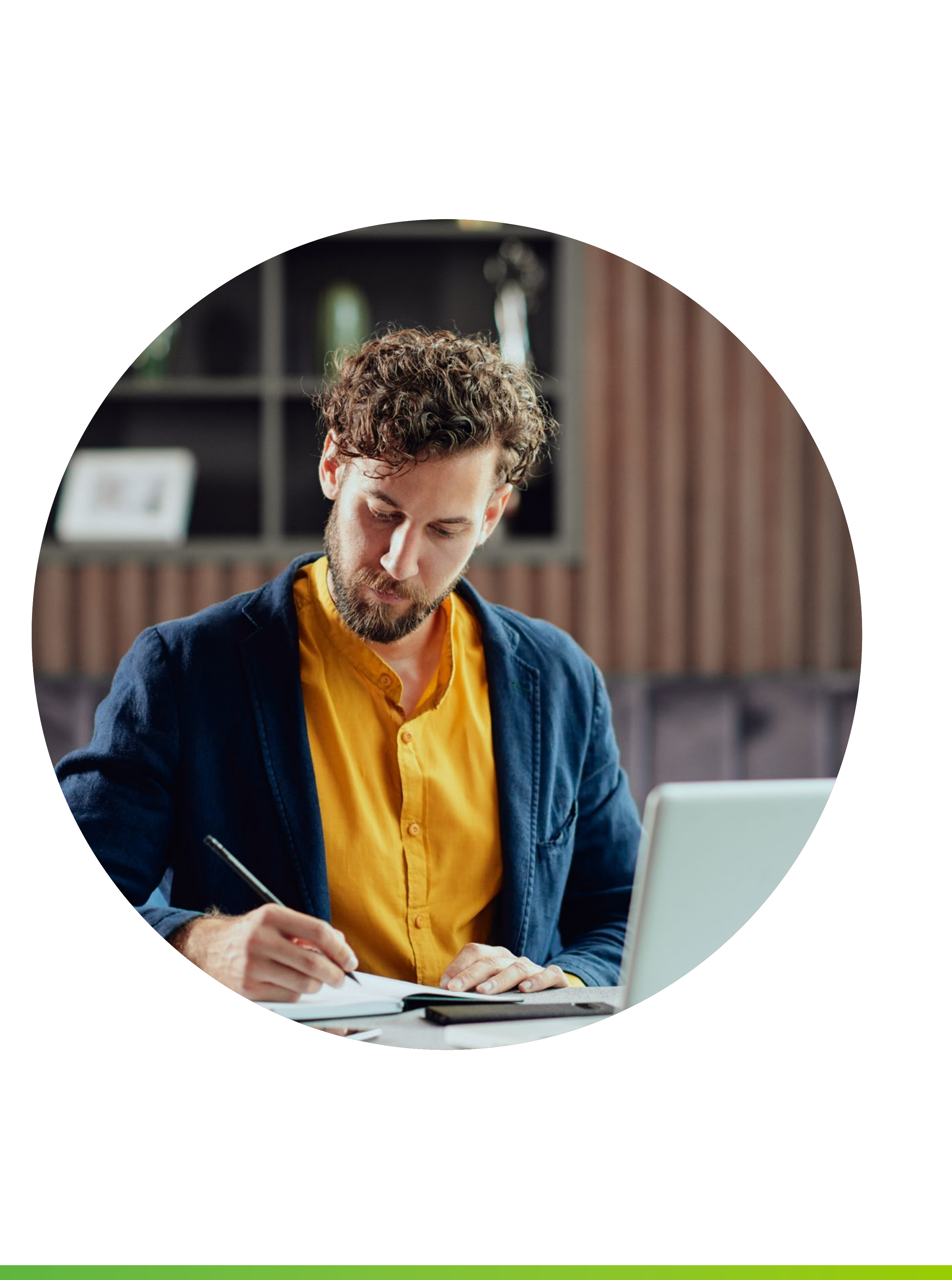

# Order cards in 5 easy steps

Ordering cards is simple. After you log in, navigate to the Card Administration tab across the top, then choose "New Card" from the menu on the left.

- Name your card enter a name OR reg number. You can also search for an existing card to be used as a template. 2 **Confirm PIN** – enter a 4-digit PIN and confirm it. Write your PIN down. You will not be able to retrieve it later. Link card to BPme – tick the box if you want the card to be enabled for BPme. 3 Enter the 6 digit activation code. This can be any 6 digits except 000000. Choose options – select card options from the dropdown lists as required. Which Purchase Option should I choose? 4a 60 Diesel & Adblue; 61 All fuels & Adblue; 62 All fuels, Adblue & Lubricants; 63 All fuels, Adblue & Lubricants & Carwash (token operated); 64 All fuels, Adblue, Lubricants, Carwash (token operated) & vehicle related products; **Confirm order** – submit your request to send it to the Out Tray. 5
- Keep a record of your PINs. These cannot be retrieved from the system (!)later on. You will only be able to change them going forward.

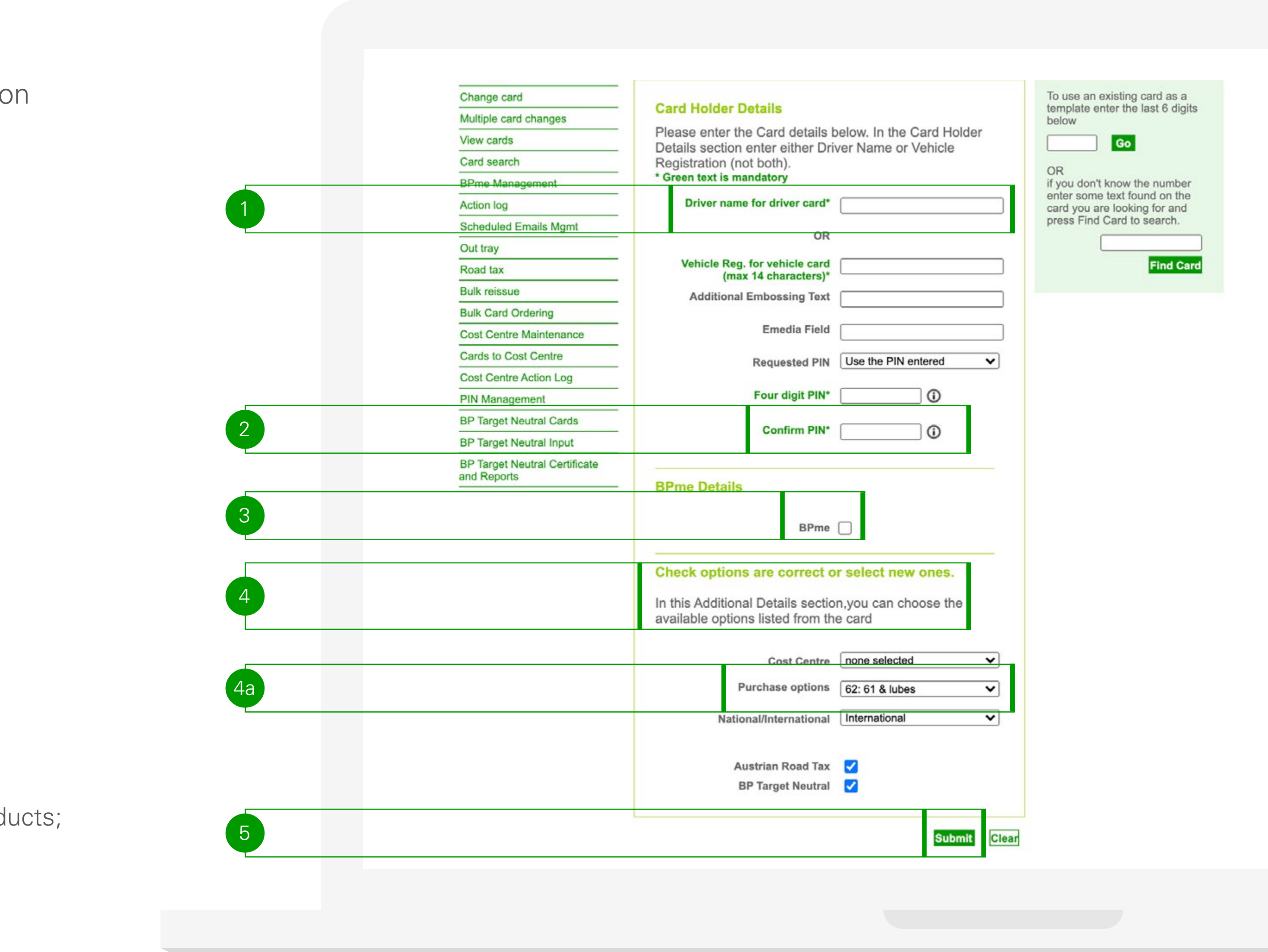

# Finalise requests in the Out Tray

### What is the Out Tray?

It's similar to a shopping cart. Finalise any card administration tasks here.

### Submit requests using the Out Tray

When ordering, cancelling a card, changing a PIN or setting a card up for BPme, you will need to submit the request in the Out Tray.

### Remember your e-PIN

You will use your e-PIN provided when you set up your login details. Check the Out Tray before you log off to ensure that all requests have been submitted.

(I) Anything that sits in the Out Tray will not be sent to bp for processing.

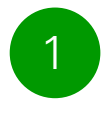

Enter your 4 digit e-PIN here and press "Submit" to send your selected requests to bp.

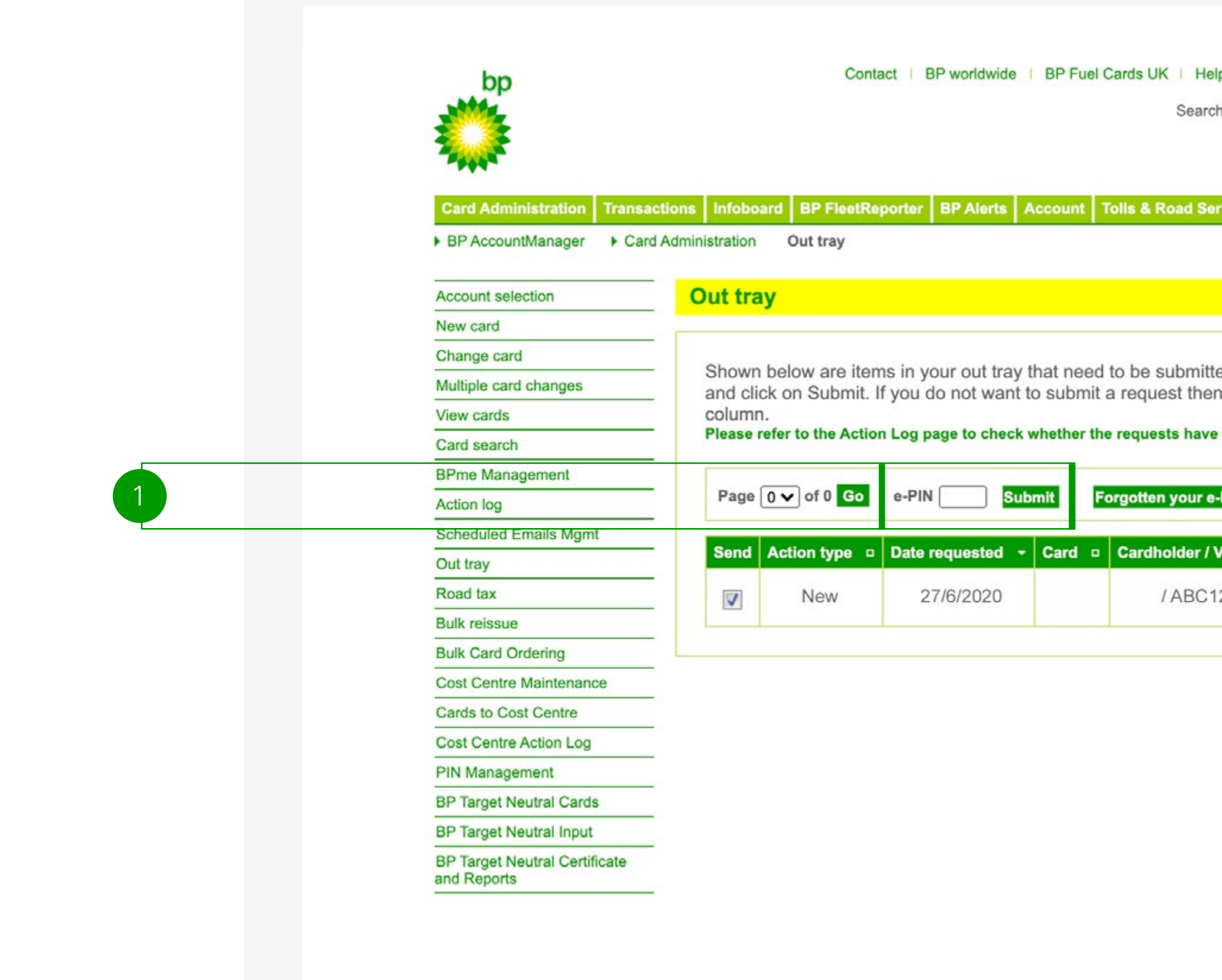

| Help   Log<br>earch:                        | out           | New: Cook                | kie inform                | Go        |       |      |
|---------------------------------------------|---------------|--------------------------|---------------------------|-----------|-------|------|
| d Services                                  | Priva         | te Mileage               |                           | _         |       |      |
|                                             |               | UK1 den                  | 10   1873                 | 02        |       |      |
| mitted. To s<br>then un-tic<br>have been so | subm<br>k the | nit enter the box in the | e e-PIN<br>e Send<br>med. |           |       |      |
| our e-PIN?                                  | Whe           | en you subr              | nit, non-d                | eleted/se | nt re | ques |
| er / Veh reg                                | •             | Add info                 | Requ                      | ested by  | •     | Car  |
| BC1234                                      |               | CARD                     |                           |           |       |      |
|                                             |               |                          |                           |           | _     |      |

| <ul> <li>back to top</li> </ul> |
|---------------------------------|
|                                 |

### How to manage cost centres

### Easily set up optional cost centres

If you decide to set up cost centres, all cards listed under the account must be allocated to one of the cost centres. You do not need to set up cost centres.

- Anything that sits in the Out Tray (!) will not be sent to bp for processing.
- Set up a new cost centre and submit request. The cost centre will be available the following day.
- Edit your existing cost centres. 2
- Allocate and move cards between cost centres 3 by choosing Cards to Cost Centre and then the cost centre from the dropdown.

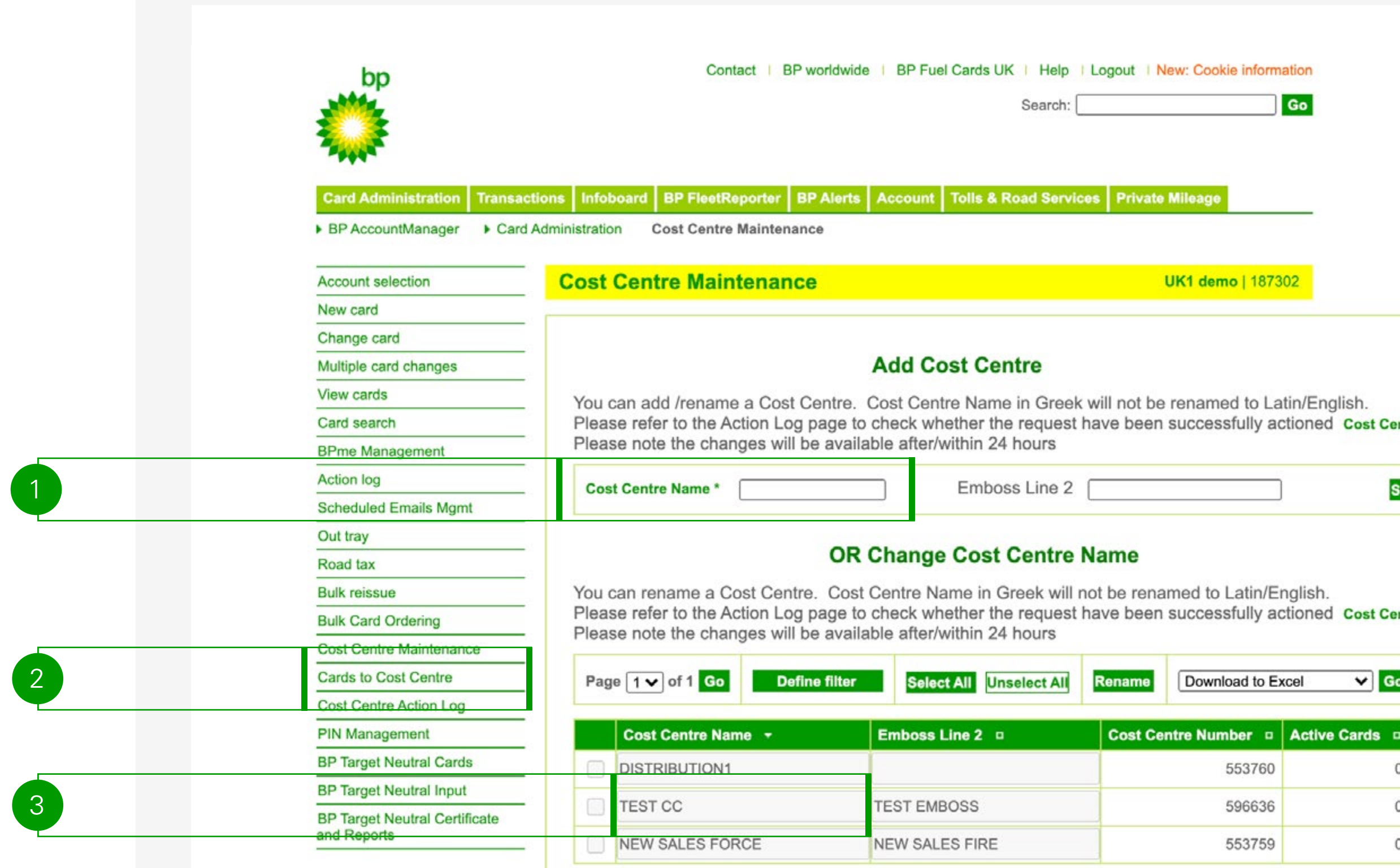

| Help   Lo  | gout   New      | : Cookie | informatio | n        |  |
|------------|-----------------|----------|------------|----------|--|
| earch:     |                 |          | Go         |          |  |
|            |                 |          |            |          |  |
| d Services | Private Mi      | leage    |            |          |  |
|            | - III dice init | leage    |            | -        |  |
|            |                 |          |            |          |  |
|            | UK              | 1 demo   | 187302     |          |  |
|            |                 |          |            |          |  |
| е          |                 |          |            |          |  |
| Greek wil  | I not be re     | enamed   | to Latin/  | English. |  |

| ect All | Rename  | Download to E | xcel 🗸       | Go |
|---------|---------|---------------|--------------|----|
|         | Cost Ce | ntre Number 😐 | Active Cards | •  |
|         |         | 553760        |              | 0  |
|         |         | 596636        |              | 0  |
|         |         | 553759        |              | 0  |
|         | 1       |               |              | _  |

# Order BP Fuel & Charge cards

Due to unique processing requirements, BP Fuel & Charge cards cannot currently be ordered online. Download the file below, complete all required details and send to **bpcardsadmin@bp.com** for processing.

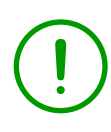

Hover over the red comment indicators for assistance in completing the form.

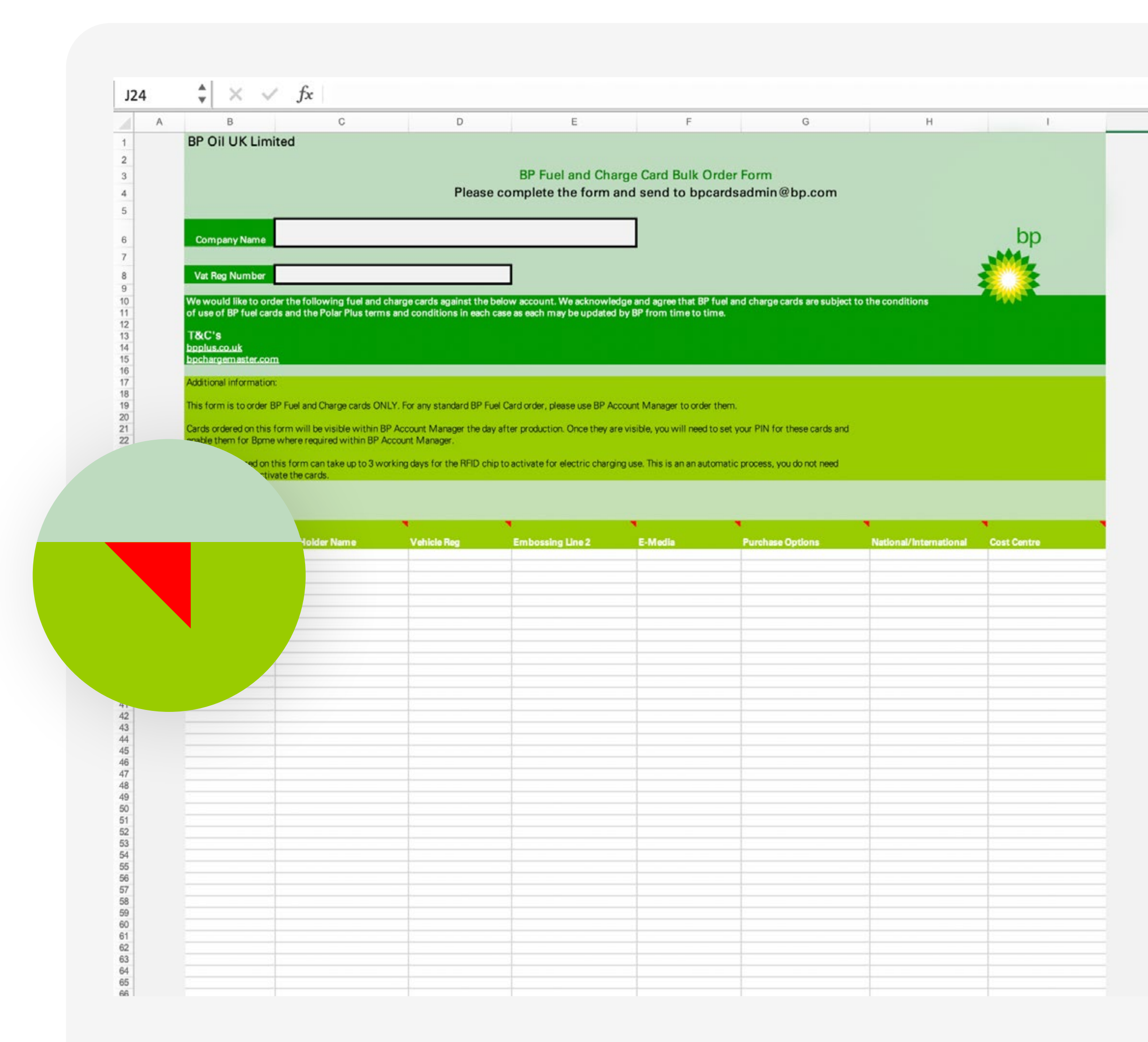

# Bulk card ordering-basic steps

### Bulk ordering can be completed in 4 easy steps.

- Complete order template download the template and complete the spreadsheet with all the card details required. Save it to your computer.
- Select template file click on "Browse" and select the spreadsheet 2 containing your card orders.
- Upload order click the "Upload" button then click "Proceed" 3 on the next screen
- Submit order confirm order when prompted and enter your 4 ePIN at the bottom of the page and click "Submit".
- Ensure that you keep a secure record of this file after uploading it. (!)You won't be able to retrieve PINs from the system later on - you will only be able to change them going forward.

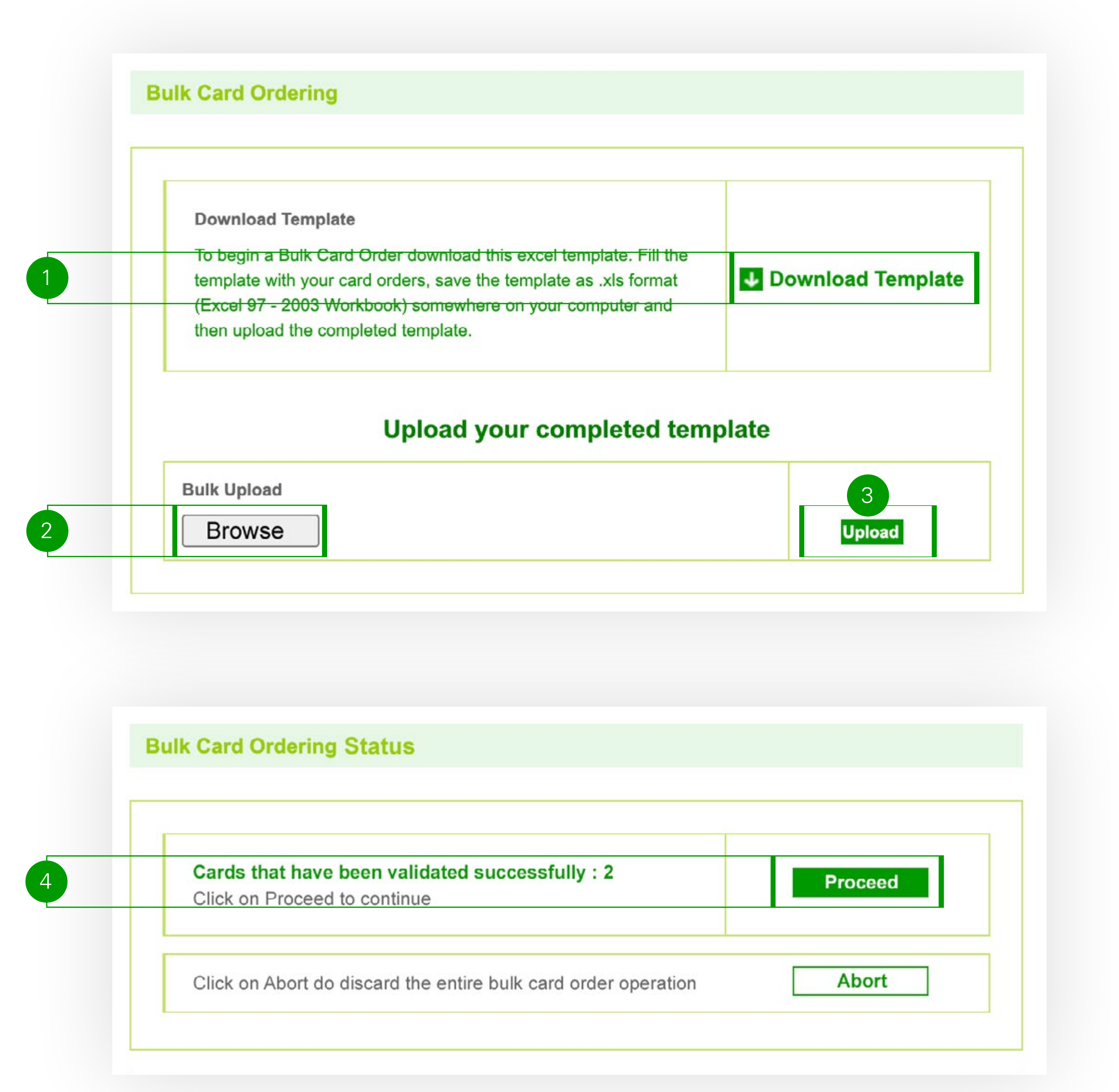

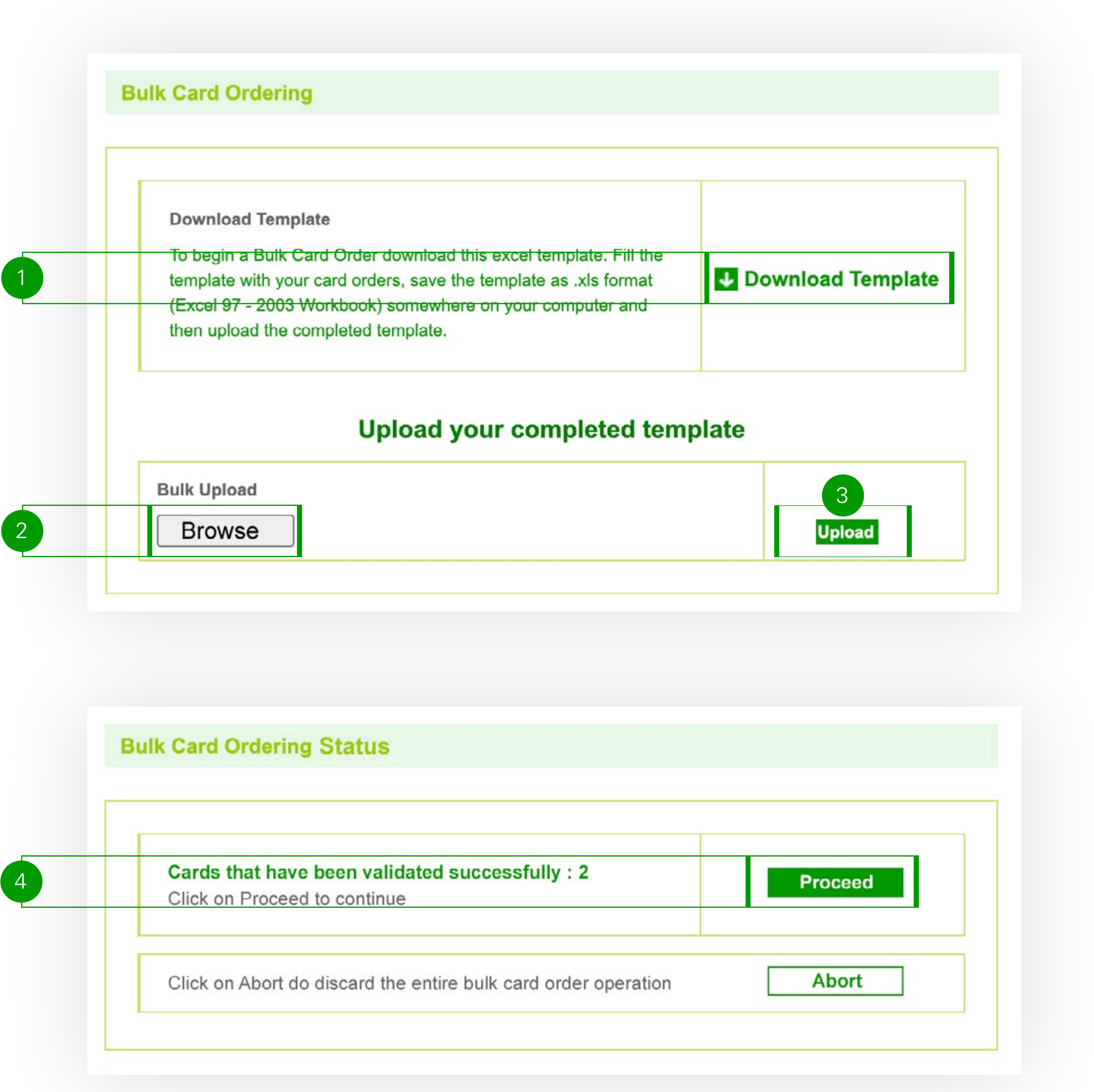

# Bulk order template step by step (1 of 2)

| 1            | A                |             | B                | C       | 2    | 3                        | 4                      | 5                 | D                                   | 6    |
|--------------|------------------|-------------|------------------|---------|------|--------------------------|------------------------|-------------------|-------------------------------------|------|
|              |                  |             | Bulk Card Order  | Upload  | Tem  | olate                    | Click here for help    |                   | ✓ Pre-Fill Activation Code          |      |
| Authority ID | Card Holder Name | Vehicle Reg | Embossing Line 2 | E-Media | PIN  | Purchase Options         | National/International | Austrian Road Tax | Card Profile                        | BPme |
| 123456       | John Smith       |             |                  |         | 1234 | 60: Diesel & Adblue      | National               | No                | Weekly £ 300                        | Yes  |
| 123456       |                  | AB01CDE     |                  |         | 5678 | 60: Diesel & Adblue      | National               | No                |                                     | Yes  |
| 123456       | Sam Smith        |             |                  |         | 8484 | 61: All fuels & Adblue   | National               | No                | Weekly £ 300                        | Yes  |
| 123456       | Head Office HR   |             |                  |         | 8356 | 64: 63 & vehicle related | National               | No                | (*Base) Maximum Daily limit of £550 | Yes  |
| 123456       |                  | FG02HIJ     |                  |         | 8856 | 62: 61 & lubes           | National               | No                | Weekly £ 300                        | Yes  |
| 123456       | Head Office IT   |             |                  |         | 9532 | 63: 62 & carwash         | National               | No                |                                     | Yes  |
| 123456       | Jenny Taylor     |             |                  |         | 5537 | 64: 63 & vehicle related | National               | No                | Daily £500 - no use on Su           | Yes  |
| 102/56       |                  |             |                  |         |      |                          |                        |                   |                                     | Vac  |

- Numbered steps are mandatory all others are optional.
- Your authority number needs to be populated in each row that contains data. (1)
- Your PIN must consist of 4 digits and cannot start with a zero or tick 2 the box to prefill the PIN column.
- Choose from dropdown. 3
- Choose from dropdown. 4
- This should be "No" for UK customers. 5
- Choose from dropdown. 6

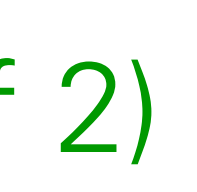

If you have set up cost centres, these will appear in the spreadsheet. 

- Enter card holder name\* OR vehicle reg field (max 14 characters). A
- Embossing Line 2 is optional and can be 27 characters at most. ( B
- Optional E-Media: max 14 characters. Cannot be used with card holder name field. С This will only appear in e-media files and is used for an extra layer of reporting.
- (D)This is optional and can be set up and modified later – please refer to Alert guide.
- If you selected "yes" for BPme, either fill in your own 6 digit activation code (E or tick the box to have these pre-filled.

\*Please note that any similarities to details on the form are purely coincidental.

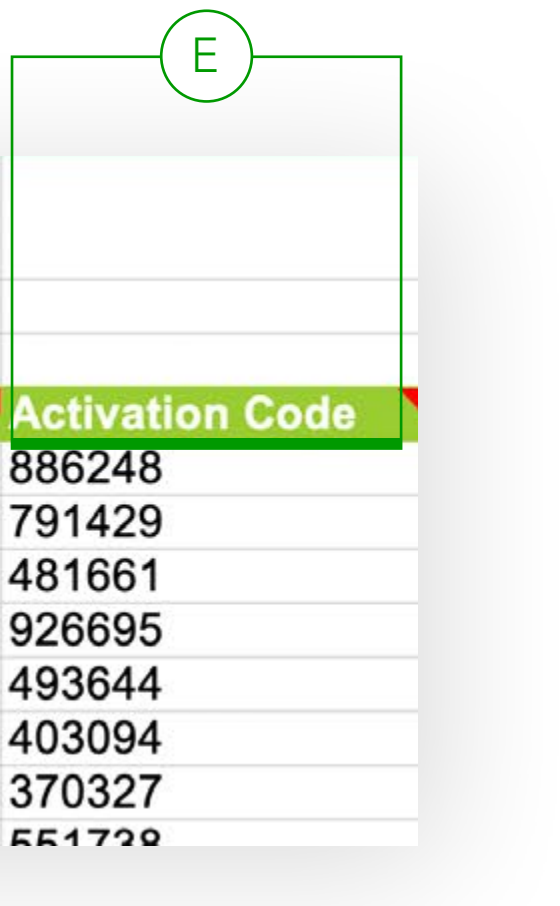

# Bulk order template step by step (2 of 2)

# Before saving the file to your computer, make sure that:

- The file format is .xls this is important when uploading the file.
- The file name only contains alphanumeric characters.
- One file can contain maximum 499 card orders.
- You cannot order cards for two different authority numbers within the same file. Each authority number will need its own bulk order form.
- If there are any cost centres set up under the authority number, the cost centre field will also be visible and is a mandatory field.
- Keep this file saved securely after you have uploaded it.
   You won't be able to retrieve PINs from the system later on.
   You will only be able to change these going forward.

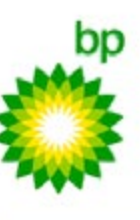

Account selection

Multiple card changes

**BPme Management** 

Scheduled Emails Mgmt

New card

Change card

View cards

Card search

Action log

Out tray

Road tax

Bulk reissue

Bulk Card Ordering

Cost Centre Maintenance

Cards to Cost Centre

**PIN Management** 

and Reports

Cost Centre Action Log

BP Target Neutral Cards BP Target Neutral Input

**BP** Target Neutral Certificate

Contact | BP worldwide | BP Fuel Cards UK

 Card Administration
 Transactions
 Infoboard
 BP FleetReporter
 BP Alerts
 Account
 Tolls & Road Services
 Private Mileage

 • BP AccountManager
 • Card Administration
 Bulk Card Ordering

### Bulk Card Ordering

### Hide Introduction A

Bulk Card Ordering allows you to order multiple cards for an Authority at one time. Please download the template below and then once downloaded, fill in the excel sheet with the card details and save it locally on your computer. Browse to find your file and click on upload. Please Click Here for more help

Bulk Card Ordering Status

Cards that have been validated successfully : 2 Click on Proceed to continue

Click on Abort do discard the entire bulk card order operation

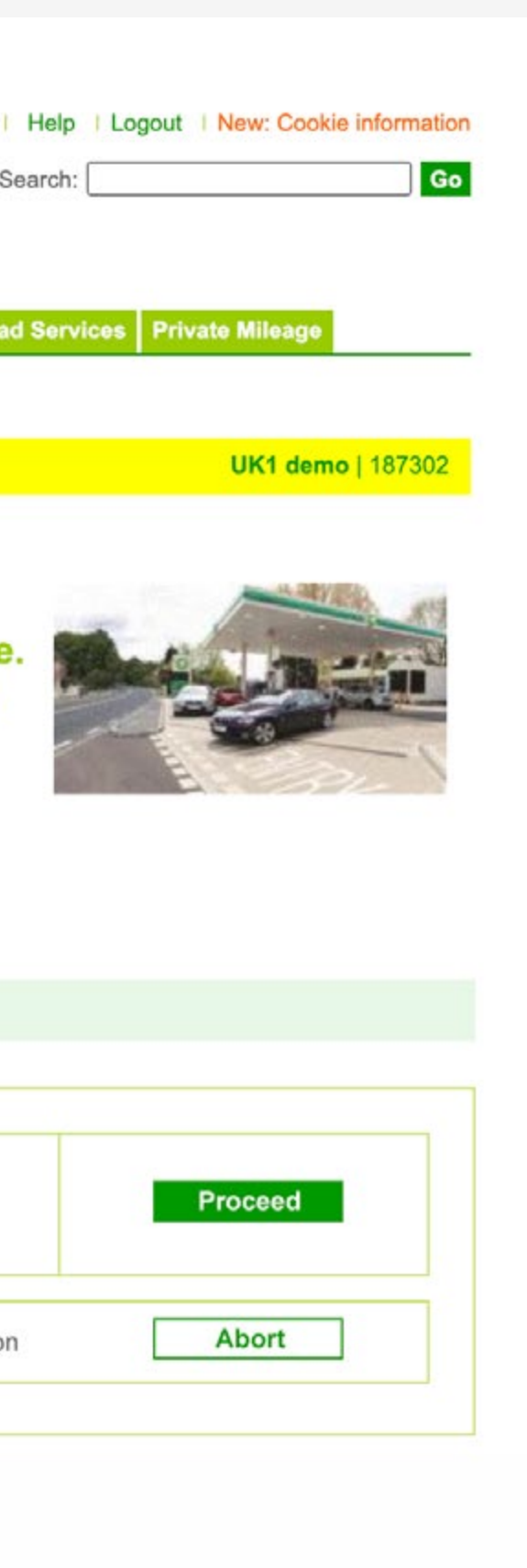

# Cancelling or changing cards

If you want to change the purchase option, vehicle registration or driver name on a card, new cards will need to be ordered as these are embossed.

- Search for a card here or use the "View Cards" or "Card Search" functions from the left-hand menu. Your card search result will be shown here.
- 2 Choose the action you wish to perform and the reason and complete any further field where applicable.
- <sup>3</sup> Please ensure you read all information in the Description field.
- 4 Submit your request to send it to the Out Tray.
- (!) Cards marked as Damaged/Destroyed will not be put on stop within bp's systems until the third calendar month after instructions are submitted from the Out Tray.

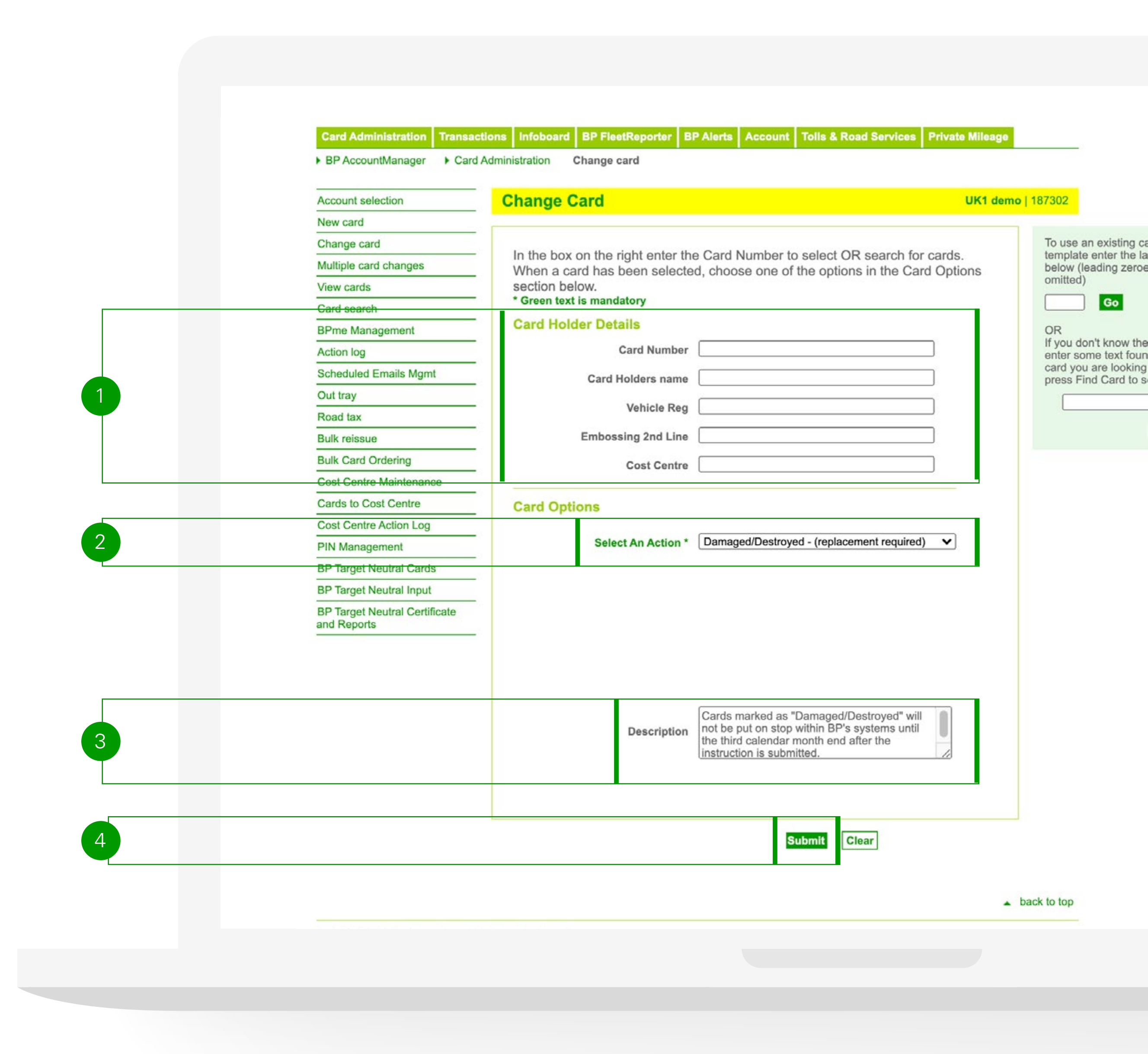

# PIN management

| 1      |                   | 2                 |               |                        |                        |                                |                | 3             |                |             |     |
|--------|-------------------|-------------------|---------------|------------------------|------------------------|--------------------------------|----------------|---------------|----------------|-------------|-----|
| Chang  | e Card PIN(s)     | н                 | ide 🔺         |                        |                        |                                |                |               |                |             |     |
| PLEASI | E NOTE: PIN chang | es may take up to | 30 minutes to | take effect. The old P | IN will remain valid u | until first use of the new PIN | I – then the c | ld PIN will o | cease to work. |             |     |
| Page   | 1 🗸 of 1 Go       | Define filter     | Sele          | ct All Unselect All    | Copy PIN to Selected   | Pre-Fill PIN(s) Show I         | PIN(s)         | Submit Cla    | ear All        |             |     |
|        | PIN               | Repeat PIN        | Card 🔺        | Cost Center □          | 2                      | nd Emboss name 🛛               | Card holders   | s name 🛛      | Vehicle reg 🛛  | Expiry Date | Des |
|        |                   |                   | 107           |                        |                        | TEST EMB NAME1                 | SAL            | ES6           | SALES6         | 06/30       |     |
|        |                   |                   | 115           |                        |                        | TEST EMB NAME1                 | SAL            | ES7           | SALES7         | 06/30       |     |
|        |                   |                   | 123           |                        |                        | TEST EMB NAME1                 | SAL            | ES8           | SALES8         | 06/30       |     |

- Select the card for which you want to change the PIN. You can use the define filter to more easily locate your card.
- <sup>3</sup> Once you have completed the PIN change click on submit and finalise your request in the Out Tray.

2

Enter and confirm the PIN.

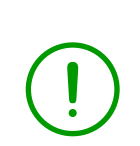

It is important to keep a secure record of your PINs as these cannot be retrieved from the system later.

If any of your card holders forget their PIN, change it for them online. The new PIN is available 30 minutes after submitting instructions from the Out Tray.

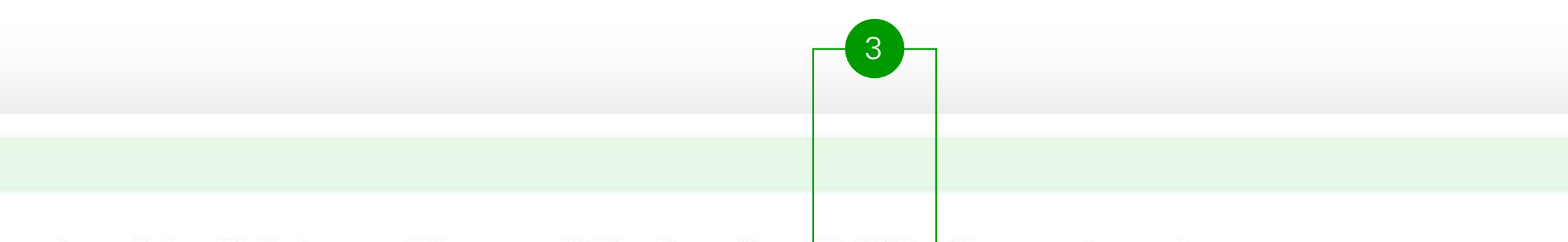

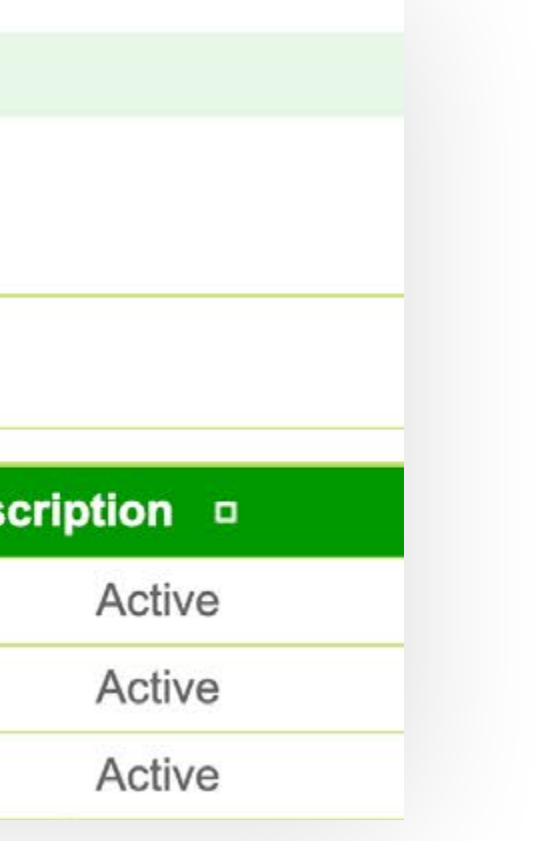

### Accessing your invoices

You can easily view, download invoices online and even set up automatic emails.

Oversee all of your invoices with ease using the online account manager:

- Set up a schedule so that invoice transaction data is automatically emailed.
- 2

Click on the row to view invoiced transaction data on screen.

Click on the PDF icon to download 3 a PDF copy of the invoice.

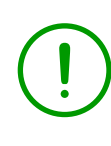

Make sure to have a PDF viewer downloaded before opening these files.

| Kandasamy@bp.com                   | <b>•</b>           |                                                                                                    |                                                                                                    |                                                                                                    |                                                                                                    |                                                                                                    |                                                                                                    |
|------------------------------------|--------------------|----------------------------------------------------------------------------------------------------|----------------------------------------------------------------------------------------------------|----------------------------------------------------------------------------------------------------|----------------------------------------------------------------------------------------------------|----------------------------------------------------------------------------------------------------|----------------------------------------------------------------------------------------------------|
| karthick.kandasamy@uk.bp           | o.com              |                                                                                                    |                                                                                                    |                                                                                                    |                                                                                                    |                                                                                                    |                                                                                                    |
| ☐ rahim.badsha@uk.bp.com           |                    |                                                                                                    |                                                                                                    |                                                                                                    |                                                                                                    |                                                                                                    |                                                                                                    |
| Cublicat.                          |                    |                                                                                                    |                                                                                                    |                                                                                                    |                                                                                                    |                                                                                                    |                                                                                                    |
| Subject                            |                    |                                                                                                    |                                                                                                    |                                                                                                    |                                                                                                    |                                                                                                    |                                                                                                    |
| Message                            |                    |                                                                                                    | BP Alerts Accou                                                                                                    | unt Tolls & Road Service                                                                                                    | s Private Mileage                                                                                                    |                                                                                                    |                                                                                                    |
|                                    |                    |                                                                                                    |                                                                                                    |                                                                                                    |                                                                                                    |                                                                                                    |                                                                                                    |
|                                    |                    |                                                                                                    |                                                                                                    |                                                                                                    |                                                                                                    |                                                                                                    |                                                                                                    |
| Schedule                           |                    |                                                                                                    |                                                                                                    |                                                                                                    | UK1 demo                                                                                                    | 187302                                                                                                    |                                                                                                    |
| For Invoices we recommend this     | ontion is set to O | n Receipt so unda                                                                                                    | ates are                                                                                                    |                                                                                                    |                                                                                                    |                                                                                                    |                                                                                                    |
| sent as soon as they are available | э.                 | in neeept so apac                                                                                                    | es for the last 3                                                                                                    | months. Click on the co                                                                                                    | olumn headings to                                                                                                    | sort,                                                                                                    |                                                                                                    |
| On Receipt                         |                    |                                                                                                    | a selection of rec                                                                                                    | ords. You can also clicl<br>wnload into Excel. To a                                                                                                    | k on the individual<br>ccess PDF invoice                                                                                                    | rows                                                                                                    |                                                                                                    |
| O Daily Time of day                | 06:00              | ~                                                                                                    | e go to Invoice Ar                                                                                                    | chive. The archive will                                                                                                    | store invoices for u                                                                                                    | up to                                                                                                    |                                                                                                    |
| O Weekly Start from                | Monday             | ~                                                                                                    |                                                                                                    |                                                                                                    |                                                                                                    |                                                                                                    |                                                                                                    |
| 0                                  |                    |                                                                                                    |                                                                                                    | I U DDEI I U                                                                                                    | and the second second second                                                                                                    |                                                                                                    |                                                                                                    |
| O Monthly On                       | 01 🗸               | of the month                                                                                                    | a E-Invoice, please clic<br>e a PDF viewer to open                                                                                                    | ck on the PDF icon in the these files. To downloa                                                                                                    | ad the latest version                                                                                                    | mn<br>on of                                                                                                    |                                                                                                    |
| O Monthly On                       | 01 🗸               | of the month<br>E: Pa<br>a authori<br>Click to download PDF                                                                                                    | I E-Invoice, please clic<br>e a PDF viewer to open<br>on the link below.<br>arent level users can only<br>ity first via Account Select                                                                                                    | ck on the PDF icon in tr<br>n these files. To downloa<br>view authority level inv<br>tion and then proceedir                                                                                                    | ne 'E-Invoice' colur<br>ad the latest versio<br>voices by navigatin<br>ng to Invoice List/Ir                                                                                                    | mn<br>on of<br>g to<br>nvoice                                                                                                    |                                                                                                    |
| Monthly On                         | 01 V               | of the month<br>E: Pa<br>d authori<br>Click to download PDF<br>Emails have been sch<br>Schedule for me to read                                                                                                    | I E-Invoice, please clic<br>e a PDF viewer to open<br>t on the link below.<br>arent level users can only<br>ity first via Account Select<br>viewer                                                                                                    | these files. To download these files to download these files to download these files to download the the tion and the proceeding the tion and the proceeding the trails                                                                                                    | ne 'E-Invoice' colur<br>ad the latest version<br>voices by navigatin<br>ng to Invoice List/Ir                                                                                                    | mn<br>on of<br>g to<br>nvoice                                                                                                    |                                                                                                    |
| Monthly On                         | 01 V               | of the month<br>E: Pa<br>d author<br>Click to download PDF<br>Click to download PDF<br>Emails have been sch<br>Schedule for me to read                                                                                                    | A E-Invoice, please clic<br>e a PDF viewer to open<br>to n the link below:<br>arent level users can only<br>ity first via Account Select<br>viewer<br>deduled, click here to view ded                                                                                                   | send Information                                                                                                    | ne 'E-Invoice' colur<br>ad the latest version<br>voices by navigatin<br>ng to Invoice List/Ir                                                                                                    | mn<br>on of<br>g to<br>nvoice                                                                                                    |                                                                                                    |
| Monthly On<br>Sub                  | 01 V               | of the month<br>E: Pa<br>d authori<br>Click to download PDF<br>Click to download PDF<br>Emails have been sch<br>Schedule for me to read                                                                                                    | A E-Invoice, please clic<br>e a PDF viewer to open<br>t on the link below:<br>arent level users can only<br>ity first via Account Select<br>viewer<br>deduled, click here to view ded<br>Define filter                                                                                  | Send Information                                                                                                    | Records displayed                                                                                                    | mn<br>on of<br>g to<br>hvoice                                                                                                    | Country of Sun                                                                                                    |
| Monthly On                         | 01 V               | of the month<br>E: Pa<br>a authori<br>Click to download PDF<br>Click to download PDF<br>Emails have been sch<br>Schedule for me to read<br>Page 1 v of 1 Go                                                                                                    | A E-Invoice, please clic<br>e a PDF viewer to open<br>t on the link below:<br>arent level users can only<br>ity first via Account Select<br>viewer<br>d<br>Define filter<br>voice Number • Parent(*)<br>*12                                                                             | CK on the PDF Icon in transmission         a these files. To download         view authority level invition and then proceedir         stails         Send Information         10         /Authority Number         187302                                                                                                    | Records displayed                                                                                                    | nn of<br>g to<br>hvoice                                                                                                    | Country of Sup                                                                                                    |
| Monthly On<br>Sub                  | 01 V               | of the month<br>E: Pa<br>a authori<br>Click to download PDF<br>Click to download PDF<br>Emails have been sch<br>Schedule for me to read<br>Page 1 ✓ of 1 Go<br>Invoice Date ✓ Inv<br>1/1/2021                                                                                                    | A E-Invoice, please clic<br>e a PDF viewer to open<br>t on the link below:<br>arent level users can only<br>ity first via Account Select<br>viewer<br>d<br>Define filter<br>voice Number • Parent(*)<br>*12<br>*12                                                                      | Send Information 10 Internation 10 Internation 10 I                                                                                                    | Records displayed                                                                                                    | nn of<br>g to<br>hvoice                                                                                                    | Country of Sup<br>United Kingdom<br>United Kingdom                                                                                                    |
| Monthly On<br>Sub                  | 01 V               | of the month<br>E: Pa<br>a authori<br>Click to download PDF<br>Click to download PDF<br>Emails have been sch<br>Schedule for me to read<br>Page 1 ✓ of 1 Go<br>Invoice Date ✓ Inv<br>1/1/2021<br>1/1/2021                                                                                                    | A E-Invoice, please clic<br>e a PDF viewer to open<br>to on the link below:<br>arent level users can only<br>ity first via Account Select<br>viewer<br>eduled, click here to view de<br>Define filter<br>voice Number • Parent(*)<br>*12<br>*11                                         | Send Information 10 /<br>Authority Number Info<br>187302<br>100244<br>187302                                                                                                    | Records displayed                                                                                                    | nn of<br>g to<br>hvoice<br>National<br>National<br>National                                                                                                    | Country of Sup<br>United Kingdom<br>United Kingdom<br>United Kingdom                                                                                           |
| Monthly On<br>Sub                  | 01 ¥               | of the month<br>E: Pa<br>d author<br>Click to download PDF<br>Click to download PDF<br>Emails have been sch<br>Schedule for me to read<br>Page 1 v of 1 Go<br>Invoice Date v Inv<br>1/1/2021<br>1/1/2020<br>1/12/2020                                                                                                    | A E-Invoice, please clic<br>e a PDF viewer to open<br>to on the link below:<br>arent level users can only<br>ity first via Account Select<br>viewer<br>eduled, click here to view ded<br>Define filter<br>voice Number • Parent(*)<br>*12<br>*11<br>*11                                 | Send Information 10 /<br>Authority Number Info<br>10 /<br>10 /<br>10 | Records displayed          Noice Amount       I         2667.45 GBP       1935.90 GBP         3907.25 GBP       1712.95 GBP                                                                                                    | nn of<br>g to<br>nvoice<br>National<br>National<br>National<br>National                                                                                                    | Country of Sup<br>United Kingdom<br>United Kingdom<br>United Kingdom<br>United Kingdom                                                                         |
| Monthly On<br>Sub                  | 01 ¥               | of the month<br>E: Pa<br>d author<br>Click to download PDF<br>Click to download PDF<br>Emails have been sch<br>Schedule for me to read<br>Page 1 v of 1 Go<br>Notice Date v Inv<br>1/1/2021 1<br>1/1/2021 1<br>1/12/2020 1<br>1/12/2020 1                                                                                                    | A E-Invoice, please clic<br>e a PDF viewer to open<br>to on the link below:<br>arent level users can only<br>ity first via Account Select<br>viewer<br>eduled, click here to view ded<br>Define filter<br>voice Number • Parent(*)<br>*12<br>*11<br>*11<br>*11<br>*10                   | Send Information 10 /<br>Authority Number 10 /<br>10 /<br>/Authority Number 10 /<br>10 /<br>10       | Records displayed          Noice Amount       I         2667.45 GBP       1935.90 GBP         3907.25 GBP       1712.95 GBP         2968.50 GBP       2968.50 GBP                                                                                                    | nn of<br>g to<br>nvoice<br>National<br>National<br>National<br>National<br>National<br>National                                                                                                 | Country of Sup<br>United Kingdom<br>United Kingdom<br>United Kingdom<br>United Kingdom                                                                         |
| Monthly On<br>Sub                  | 01 V               | of the month         E: Pa         author         Click to download PDF         Emails have been sch         Schedule for me to read         Page 1 v of 1 Go         1/1/2021         1/1/2021         1/12/2020         1/11/2020         1/11/2020         1/11/2020         1/11/2020                                                                          | A E-Invoice, please clic<br>e a PDF viewer to open<br>to n the link below.<br>arent level users can only<br>ity first via Account Select<br>viewer<br>eduled, click here to view de<br>d Define filter Voice Number  Parent(*) *12 *12 *12 *11 *11 *11 *11 *10 *10 *10 *10              | CK on the PDF Icon in transmission of these files. To download these files. To download th                                                                                                    | Records displayed<br>1935.90 GBP<br>1935.90 GBP<br>1935.90 GBP<br>2968.50 GBP<br>2968.50 GBP<br>2191.55 GBP                                                                                                    | nn of<br>g to<br>nvoice<br>National<br>National<br>National<br>National<br>National<br>National<br>National                                                                                     | Country of Sup<br>United Kingdom<br>United Kingdom<br>United Kingdom<br>United Kingdom<br>United Kingdom                                                       |
| Monthly On Sub                     | 01 V               | of the month         E: Pa         author         Click to download PDF         Emails have been sch         Schedule for me to read         Page 1 v of 1 Go         1/1/2021         1/1/2021         1/1/2021         1/11/2020         1/11/2020         1/11/2020         1/11/2020         1/11/2020         1/11/2020                                       | A E-Invoice, please clic<br>e a PDF viewer to open<br>to n the link below.<br>arent level users can only<br>ity first via Account Select<br>viewer<br>eduled, click here to view de<br>d Define filter Voice Number  Parent(*) *12 *12 *12 *11 *11 *11 *11 *10 *10 *10 *10 *10 *10      | Ck on the PDF Icon in transmission         a these files. To download         a view authority level invition and then proceeding         stails         Authority Number         10         /Authority Number         187302         100244         187302         100244         187302         100244         187302         100244         187302         100244         187302         100244         187302         100244         187302         100244         187302                                                                                                    | Records displayed<br>2667.45 GBP<br>1935.90 GBP<br>1935.90 GBP<br>1935.90 GBP<br>2968.50 GBP<br>2968.50 GBP<br>2191.55 GBP<br>3063.10 GBP                                                                                                    | nn of<br>g to<br>nvoice<br>National<br>National<br>National<br>National<br>National<br>National<br>National<br>National<br>National<br>National                                                 | Country of Sup<br>United Kingdom<br>United Kingdom<br>United Kingdom<br>United Kingdom<br>United Kingdom<br>United Kingdom                                     |
| Monthly On Sub                     | o1 V               | of the month         E: Pa         author         Click to download PDF         Emails have been sch         Schedule for me to read         Page 1 v of 1 Go         1/1/2021         1/11/2021         1/12/2020         1/11/2020         1/11/2020         1/11/2020         1/11/2020         1/11/2020         1/11/2020         1/11/2020         1/11/2020 | A E-Invoice, please clic<br>e a PDF viewer to open<br>to n the link below.<br>Arrent level users can only<br>ity first via Account Select<br>viewer<br>eduled, click here to view de<br>d Define filter Voice Number  Parent(*) *12 *12 *12 *12 *11 *11 *11 *11 *11 *10 *10 *10 *10 *10 | CK on the PDF Icon in trained these files. To download these files. To download the proceeding the proceeding of the proceeding of the proceedi                                                                                                    | Records displayed<br>1935.90 GBP<br>1935.90 GBP<br>1935.90 GBP<br>2968.50 GBP<br>2968.50 GBP<br>2968.50 GBP<br>2968.50 GBP<br>2191.55 GBP<br>3063.10 GBP<br>1238.45 GBP                                                                                                    | nn of<br>g to<br>nvoice<br>National<br>National<br>National<br>National<br>National<br>National<br>National<br>National<br>National<br>National<br>National<br>National                         | Country of Sup<br>United Kingdom<br>United Kingdom<br>United Kingdom<br>United Kingdom<br>United Kingdom<br>United Kingdom<br>United Kingdom                   |
| Monthly On Sub                     | o1 V               | of the month         E: Pa         author         Click to download PDF         Emails have been sch         Schedule for me to read         Page 1 • of 1 Go         1/1/2021         1/11/2021         1/12/2020         1/11/2020         1/11/2020         1/11/2020         1/11/2020         1/11/2020         1/10/2020         1/10/2020         1/10/2020 | A E-Invoice, please clic<br>e a PDF viewer to open<br>to n the link below.<br>arent level users can only<br>ity first via Account Select<br>viewer<br>d<br>Define filter<br>Voice Number • Parent(*)<br>*12<br>*12<br>*12<br>*12<br>*12<br>*12<br>*12<br>*12                            | Send Information In   /Authority Number In   187302 100244   187302 100244   187302 100244   187302 100244   187302 100244   187302 100244   187302 100244   187302 100244   187302 100244   187302 100244   187302 100244                                                                                                    | Noice Colur         ad the latest versic         voices by navigating to Invoice List/Ir         Noice Amount         2667.45 GBP         1935.90 GBP         3907.25 GBP         1712.95 GBP         2968.50 GBP         2968.50 GBP         2191.55 GBP         3063.10 GBP         3244.05 GBP | nn of<br>g to<br>nvoice<br>National<br>National<br>National<br>National<br>National<br>National<br>National<br>National<br>National<br>National<br>National<br>National<br>National<br>National | Country of Sup<br>United Kingdom<br>United Kingdom<br>United Kingdom<br>United Kingdom<br>United Kingdom<br>United Kingdom<br>United Kingdom<br>United Kingdom |

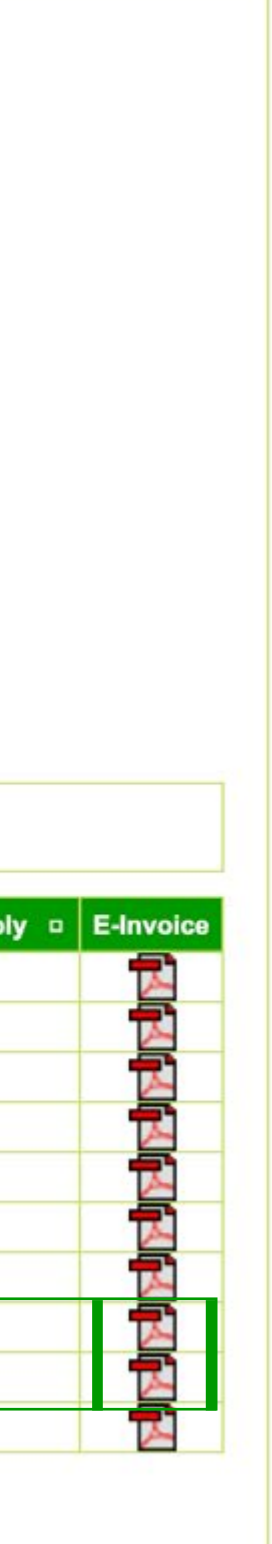

# Safe payments with BP Plus fuel cards

Thanks to comprehensive security features, each card has the most advanced protection against fraud.

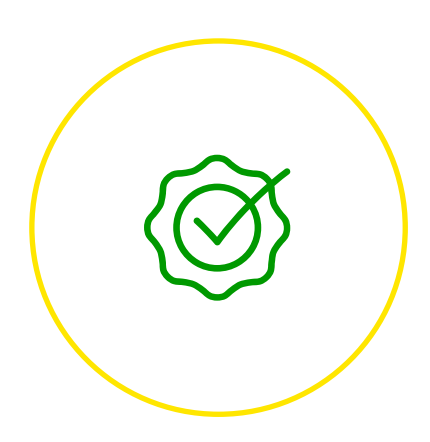

### Security features:

- Plausibility checks by the BP Security Team
- Pre-set service levels
- Online secure PIN
- Limits on spend and daily number of transactions
- Individual card profiles notify you of irregular transactions
- Do not write the PIN on the card this should be either memorised by the card holder or kept securely and separately from the card.

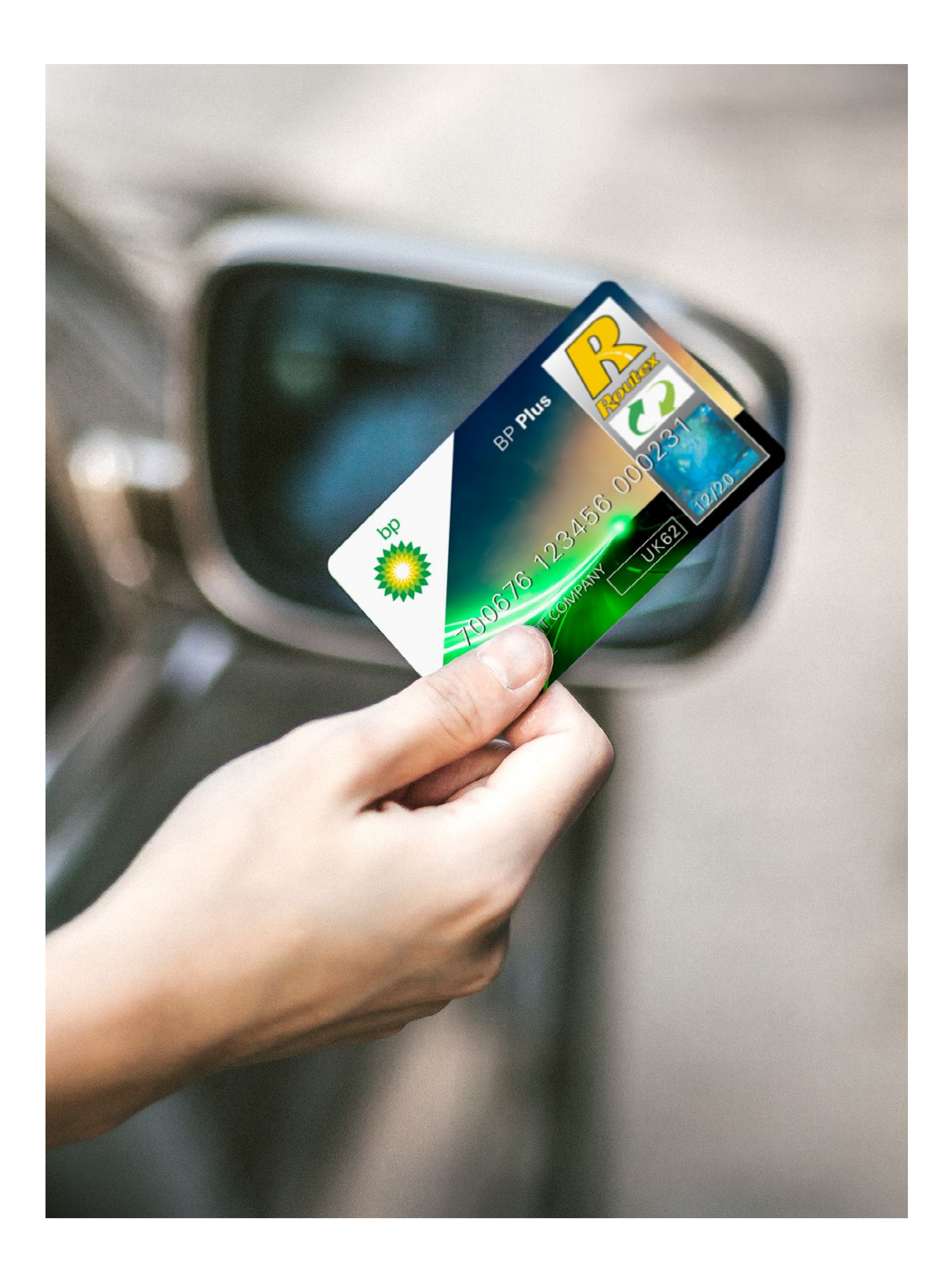

# What are the various numbers and abbreviations on my card?

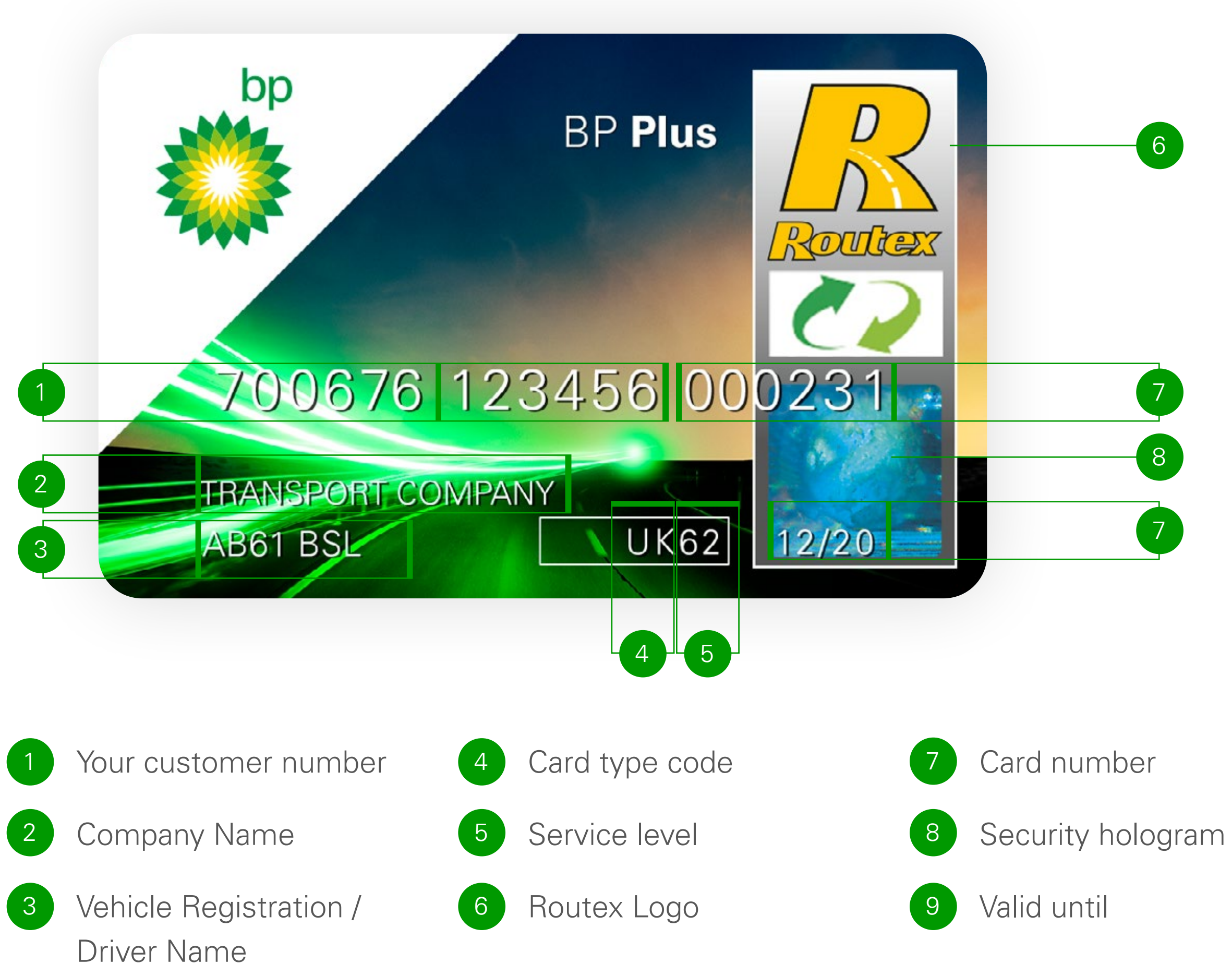

\*Vehicle registration is not a security feature of the card. You can choose to add a driver name when ordering your cards, but your drivers will be asked to enter the registration of the vehicle at the forecourt when filling up.

A Bouch\_ 

Misbruik is strafbaar - Usage abusif est punissable - Misuse is a criminal offence -Missbrauch ist strafbar. Deze kaart is eigendom van: Cette carte est la propriété de: This card is property of: Diese Karte ist Eigentum von: BP Europa SE – BP Nederland, Card Service Unit, Postbus 1131, NL-3000 BC, Rotterdam, Nederland

The card is valid for use at any Service Establishments bearing the ROUTEX logo for the authorized products and services. If this card is found please contact or send to: BP Europa SE - BP Nederland, Card Service Unit, Postbus 1131, NL-3000 BC, Rotterdam, Nederland

Magnetic field А

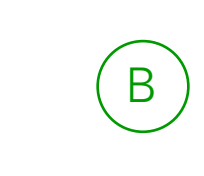

Signature field and/or plate number\*

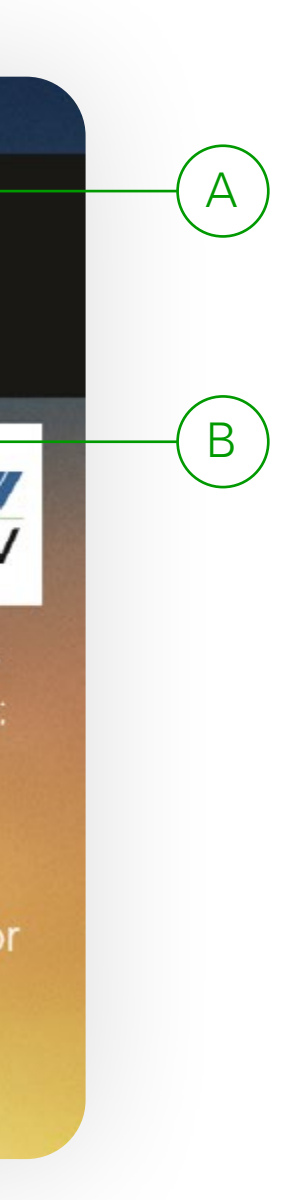

# Pay for fuel with BPme

BPme is the first mobile fuel purchasing app in the UK that connects to a fuel card. BPme saves your drivers time when paying for fuel so they can get back on the road quicker while providing a contactless payment solution for fuel.

### BPme helps your fleet save time and make your life easier in a number of ways:

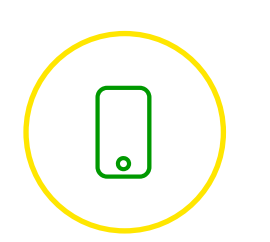

The first mobile fuel payment app in the UK that connects to fuel card.

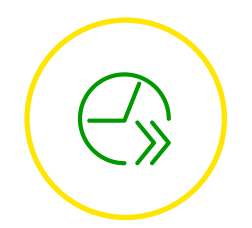

A quick and easy way of making cashless purchases.

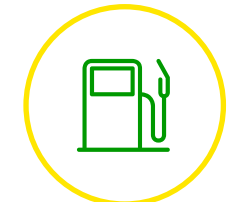

A way for drivers to buy fuel even if they have forgotten their fuel card.

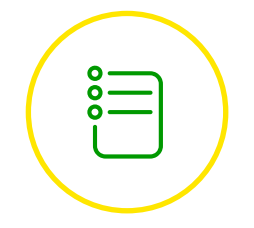

Online log of every fuel transaction available for fleet manager.

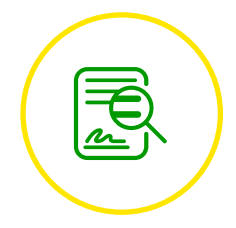

More accurate mileage data due to being entered while in the vehicle.

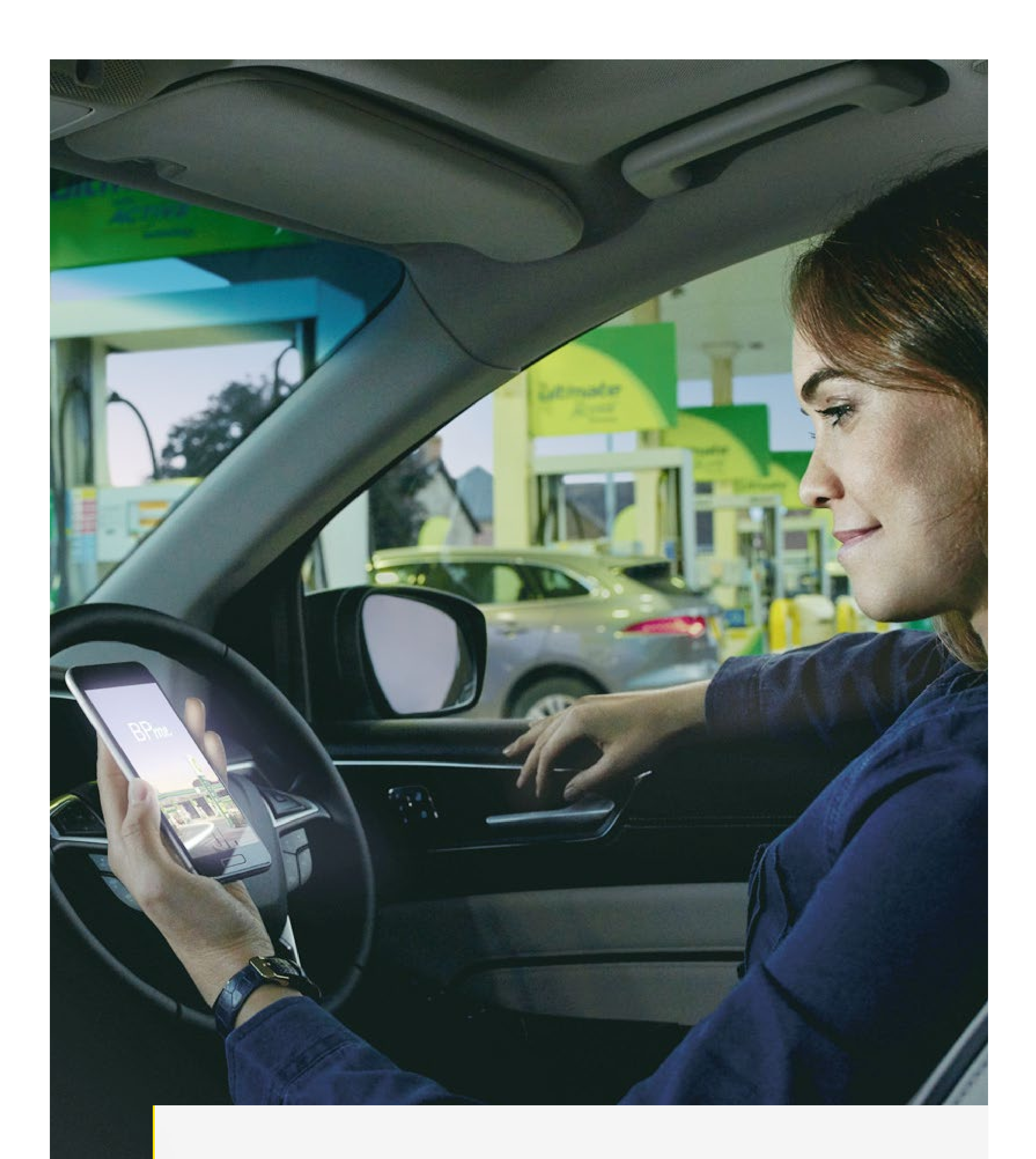

Setting up an account is quick and easy so you can be up and running in no time. Use it to increase your fleet's efficiency and your drivers' wellbeing.

# Secure payments with BPme

The BPme app, linked to a bp fuel card, guarantees excellent transaction security and other safety perks:

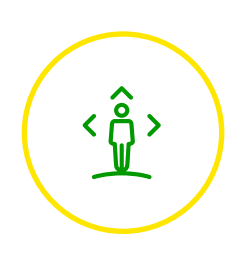

Drivers stay close to their vehicles providing extra protection for their cargo.

Drivers choose their own passcode or use fingerprint recognition on their smartphones, reducing the headache of forgotten fuel card PINs and the risk of drivers writing down fuel card PINs.

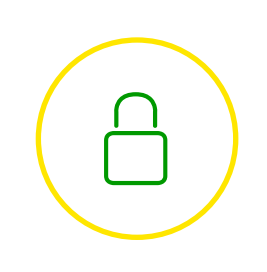

You maintain all the fraud detection and security measures you expect from a physical BP fuel card.

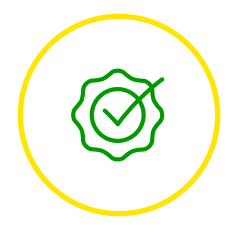

Drivers remain in their vehicle when filling in their mileage leading to fewer mistakes and protection against fraud.

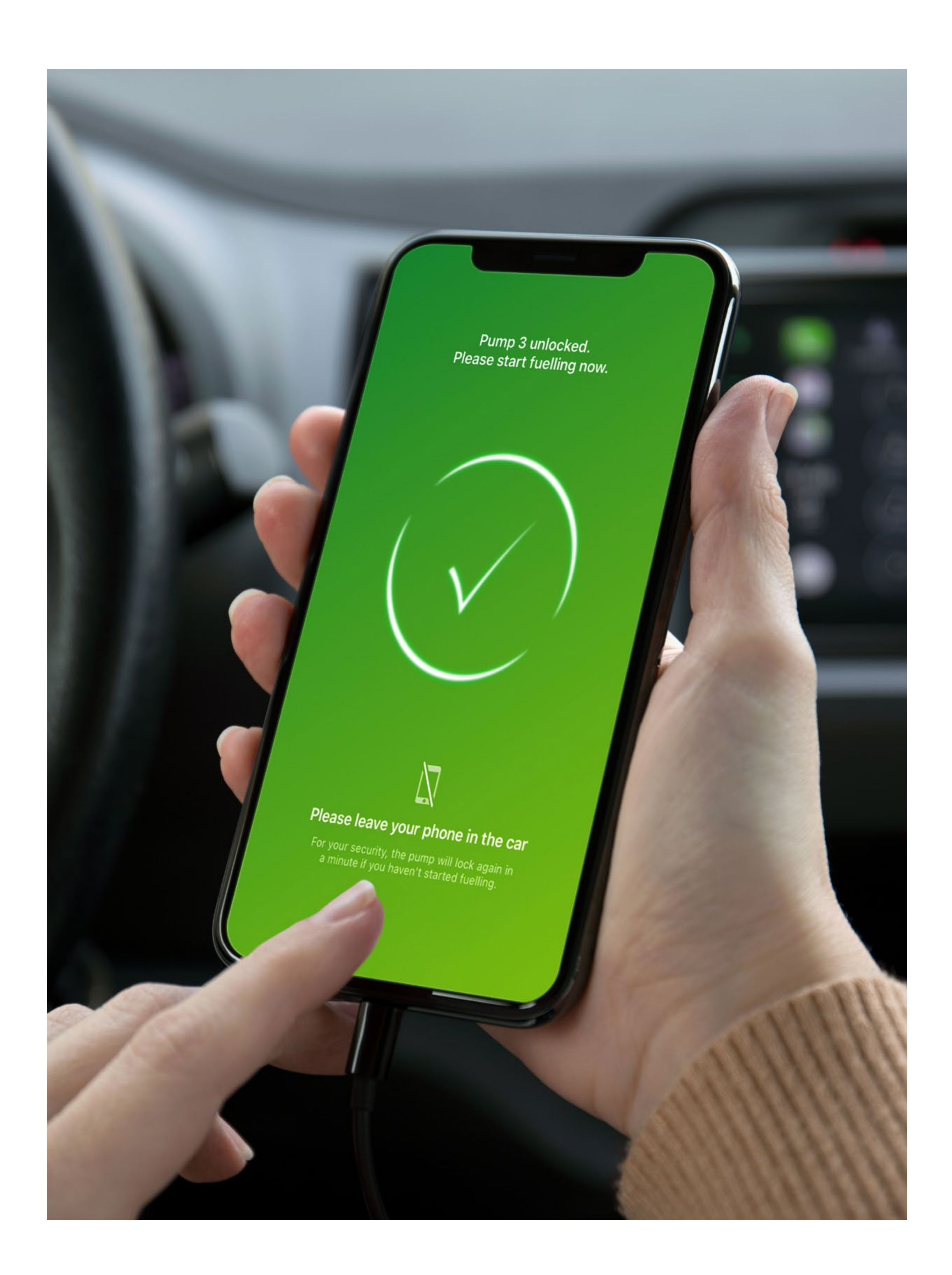

# Getting started with BPme for fleet managers

You can either enable BPme when new ordering cards or make changes to current fuel cards.

- Go to the "BPme Management" section under card administration. Select the card(s) you want to enable and choose 2 enable BPme from the dropdown. <sup>3</sup> Set up a 6 digit activation code for each card. This can be any number except 6 zeros. **Confirm** activation code(s). 4 Submit request and then go to Out Tray 5 to finalise the request.
- (!)

Activation codes are sent to drivers but allow 60 minutes for changes to be captured on the online system before the card is added to the app.

|                                                                                               |                |                               |                          | 3                        | 4               | ]           |                   |                         | ſ                    | 5       |         |
|-----------------------------------------------------------------------------------------------|----------------|-------------------------------|--------------------------|--------------------------|-----------------|-------------|-------------------|-------------------------|----------------------|---------|---------|
|                                                                                               |                |                               |                          |                          |                 |             |                   |                         |                      |         |         |
| bp                                                                                            |                | Contac                        | ct   BP worldwide   BP F | Tuel Cards UK   H<br>Sea | elp 👎 Logout 👎  | New: Cookie | information<br>Go |                         |                      |         |         |
| Card Administration       Transaction         • BP AccountManager       • Card Administration | Administration | rd BP FleetRep<br>BPme Manage | oorter BP Alerts Accou   | nt Tolls & Road S        | iervices Priva  | te Mileage  |                   |                         |                      |         |         |
| Account selection                                                                             | BPme N         | lanagemen                     | t                        |                          |                 | UK1 demo    | 1 187302          |                         |                      |         |         |
| New card                                                                                      | Brinein        | unugemen                      |                          |                          |                 |             |                   |                         |                      |         |         |
| Change card                                                                                   |                |                               |                          |                          |                 |             |                   |                         |                      |         |         |
| Multiple card changes                                                                         | Using B        | Pme Managen                   | nent screen you can en   | able cards for B         | Pme, change     | activation  | code              |                         |                      |         |         |
| View cards                                                                                    | and also       | remove card                   | from the wallet          |                          |                 |             |                   |                         |                      |         |         |
| Card search                                                                                   |                |                               |                          |                          |                 |             |                   |                         |                      | _       |         |
| BPme Management                                                                               | Page 1         | of 1 Go                       | Define filter Select All | Unselect All             | Download to Exc | cel 🗸       | Go Pre-Fill       | Activation Code(s) Show | w Activation Code(s) | Submit  | lear Al |
| Action log                                                                                    | Availat        | ole Actions.                  | Enable BPme              | User can en              | able BPme an    | d set Activ | ation code for    | selected card.          |                      |         |         |
| Scheduled Emails Mgmt                                                                         |                |                               | Reset Activation Code    |                          |                 |             |                   |                         |                      |         |         |
| Out tray                                                                                      | В              | Pme Enableo                   | Care From Wallet         | Activation Code          | Confirm Code    | Card D      | Cost Centre       | 2nd Emboss name         | Card holders name    | Vehicle | reg 🗆   |
| Road tax                                                                                      |                | No                            | No                       |                          |                 | 180         | 0                 | TEST EMB NAME1          | MAINTENANCE DEPT3    | MAINTE  | NANCE   |
| Bulk reissue                                                                                  |                | N                             | Ne                       |                          |                 | 470         | 0                 | TEOT END NAMEA          | MAINTENANOE DEDTO    | MAINTE  |         |
| Bulk Card Ordering                                                                            |                | NO                            | NO                       |                          |                 | 172         | 0                 | TEST EMB NAMET          | MAINTENANCE DEPT2    | MAINTE  | NANCE   |
| Cost Centre Maintenance                                                                       |                | No                            | No                       |                          |                 | 164         | 0                 | TEST EMB NAME1          | MAINTENANCE DEPT1    | MAINTE  | NANCE   |
| Cards to Cost Centre                                                                          |                | No                            | No                       |                          |                 | 156         | 0                 | TEST EMB NAME1          | DISTRIBUTION8        | DIST    | RIBUT   |
| Cost Centre Action Log                                                                        |                | No                            | No                       |                          |                 | 149         | 0                 | TEST EMB NAME1          | DISTRIBUTION7        | TRID    |         |
| PIN Management                                                                                |                | NO                            | No                       |                          |                 | 145         | v                 | TEOT END NAMET          | DISTRIBUTION         | DIGT    | KIDOT   |
| BP Target Neutral Cards                                                                       |                | No                            | No                       |                          |                 | 131         | 0                 | TEST EMB NAME1          | DISTRIBUTION6        | DIST    | RIBUT   |
| BP Target Neutral Input                                                                       |                | No                            | No                       |                          |                 | 123         | 0                 | TEST EMB NAME1          | SALES8               |         | SALES   |
| BP Target Neutral Certificate<br>and Reports                                                  |                | No                            | No                       |                          |                 | 115         | 0                 | TEST EMB NAME1          | SALES7               | 1       | SALES   |
|                                                                                               |                | No                            | No                       |                          |                 | 107         | 0                 | TEST EMB NAME1          | SALES6               | 1       | SALES   |

back to top

© 1999-2020 BP p.l.c. | Legal Notice | Privacy Statement

# Getting started with BPme for drivers

Once fleet managers have enabled BPme, drivers can link their fuel card to the app.

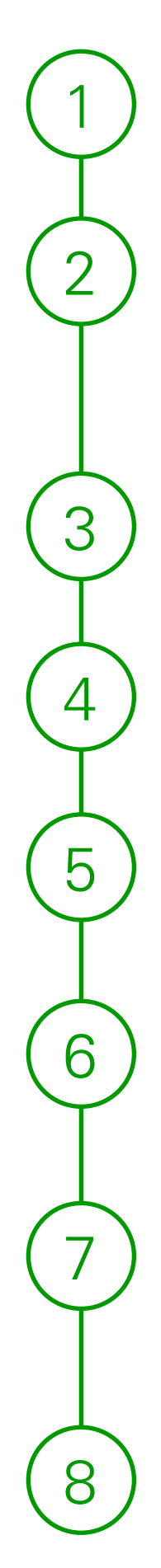

Request an activation code from your fleet manager.

Allow 60 minutes for this code to be updated in the online system.

**Download** and open the BPme app.

Go to the **payment section**.

Select "Add" and choose "Add Fuel card".

Enter the card details and activation code.

**Give your card a name** of your choice, for example, "BP Plus", or use the last few digits of the card.

Select "finish". The fuel card is all set up.

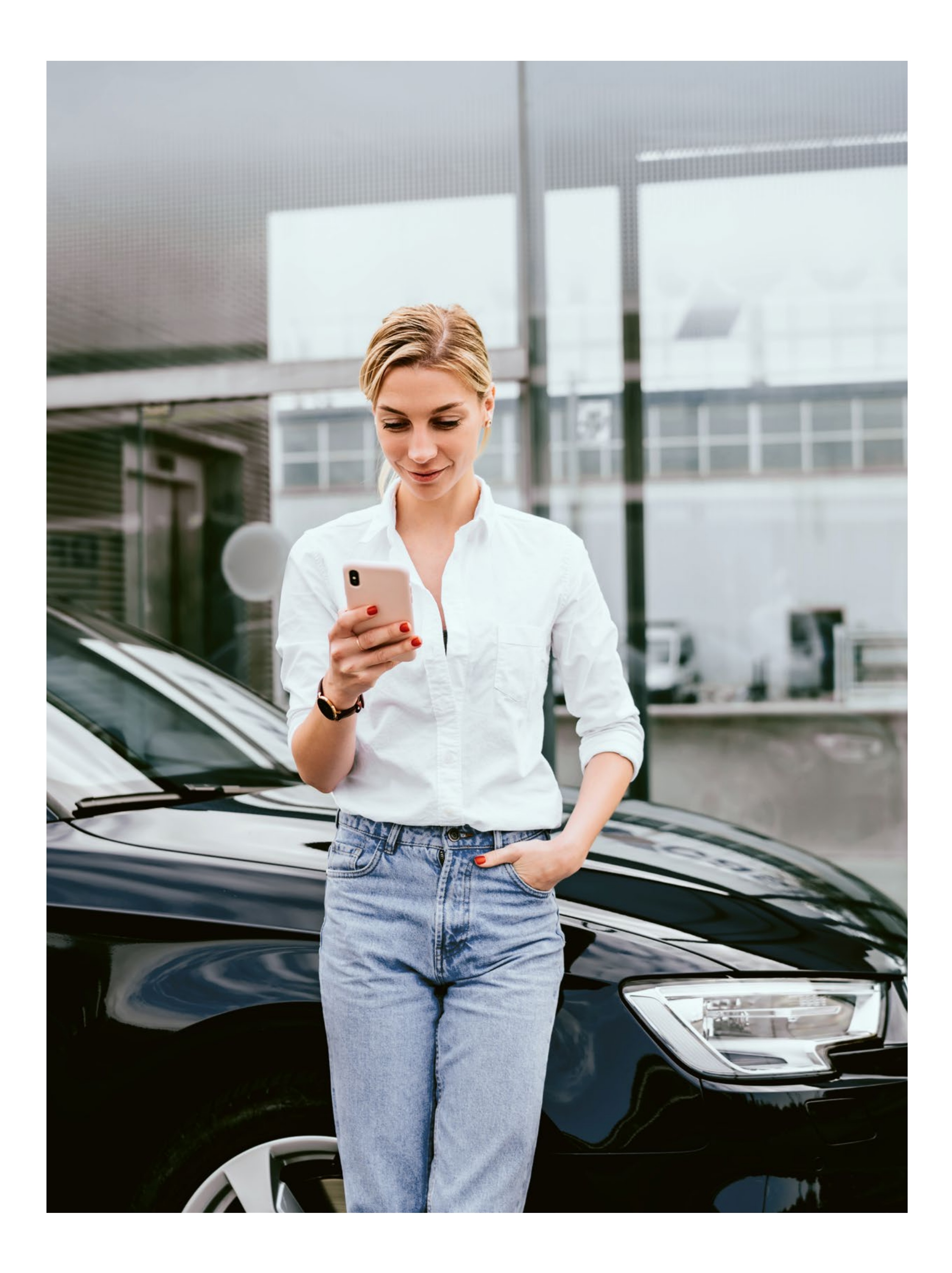

# Find useful documents in the Infoboard

You can find useful documents by navigating to the Infoboard and selecting the documents option on the left.

### Some of the documents in the Infoboard include:

- The latest site listing by site type.
- Instructions on activating cards for BPme.
- The full user guide to the Online Account Manager.

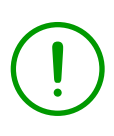

The consolidated view makes sure you find everything you need for your fleet quickly and easily.

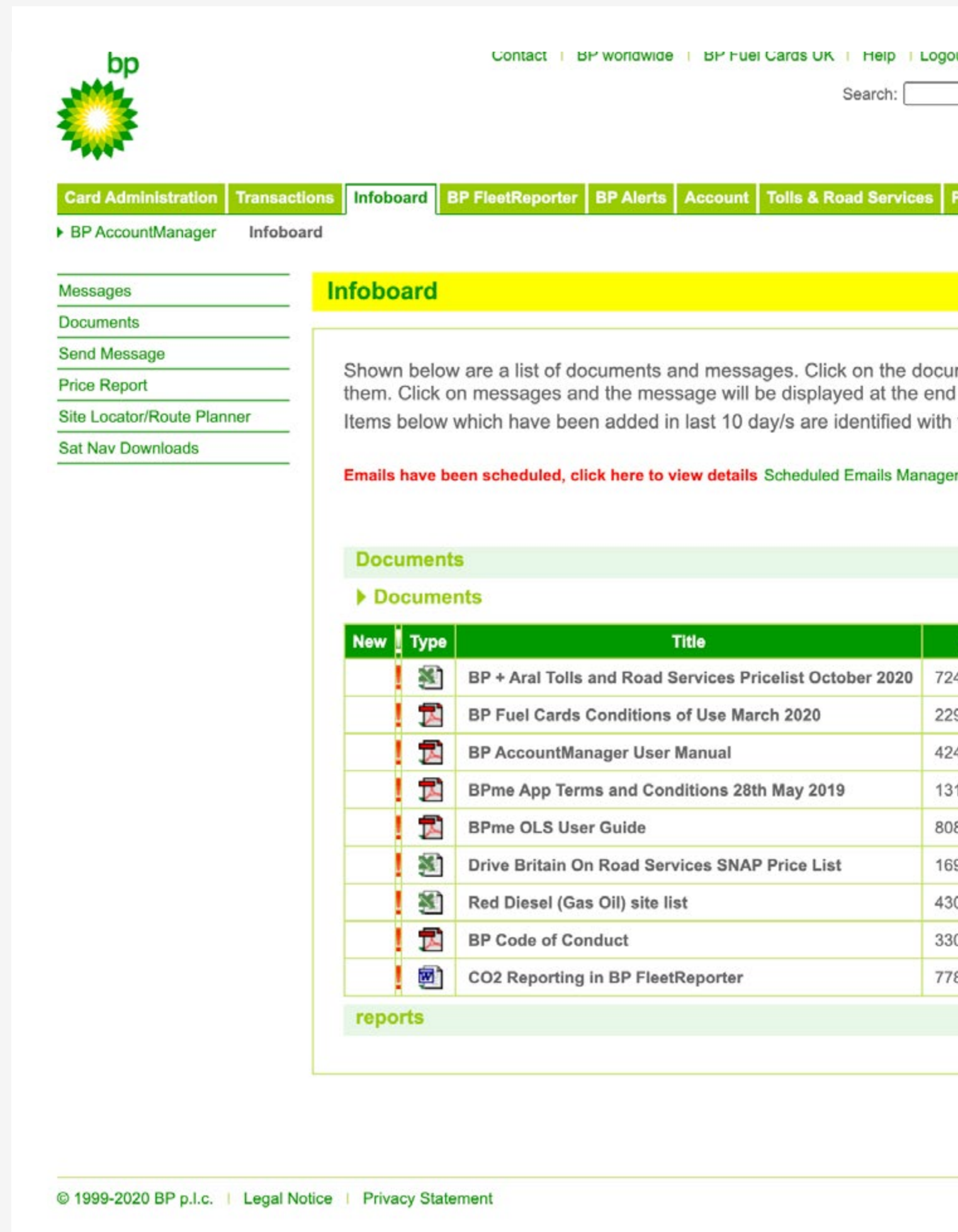

| gout I New:         |                          | Go              |  |
|---------------------|--------------------------|-----------------|--|
| Private Mile<br>UK1 | <mark>demo   1873</mark> | <b>Go</b><br>02 |  |
| nd of the lis       | t.                       |                 |  |
| h the × ic          | on.                      |                 |  |
| gement              |                          |                 |  |
| Send                | via Email                |                 |  |
|                     | Hide 🔺                   |                 |  |
|                     |                          |                 |  |
| Size                | Date/Time                |                 |  |
| 24414 KB            | 26/10/2020               |                 |  |
| 29108 KB            | 31/03/2020               |                 |  |
| 247824 KB           | 27/08/2019               |                 |  |
| 31003 KB            | 06/06/2019               |                 |  |
| 08040 KB            | 23/07/2018               |                 |  |
| 69472 KB            | 29/09/2017               |                 |  |
| 3008 KB             | 02/06/2016               |                 |  |
| 30027 KB            | 17/09/2015               |                 |  |
| 7824 KB             | 07/11/2014               |                 |  |
|                     | View 🔫                   |                 |  |
|                     |                          |                 |  |
|                     |                          |                 |  |

back to top

# Have a question or need help?

If your query is related to your contract or pricing, please contact your sales manager.

If you require any further assistance with the Online Account Manager, please refer to our user guide in the Infoboard.

If you would like to speak to someone, contact our customer service team on 0345 603 0723 or email bpcardsadmin@bp.com.

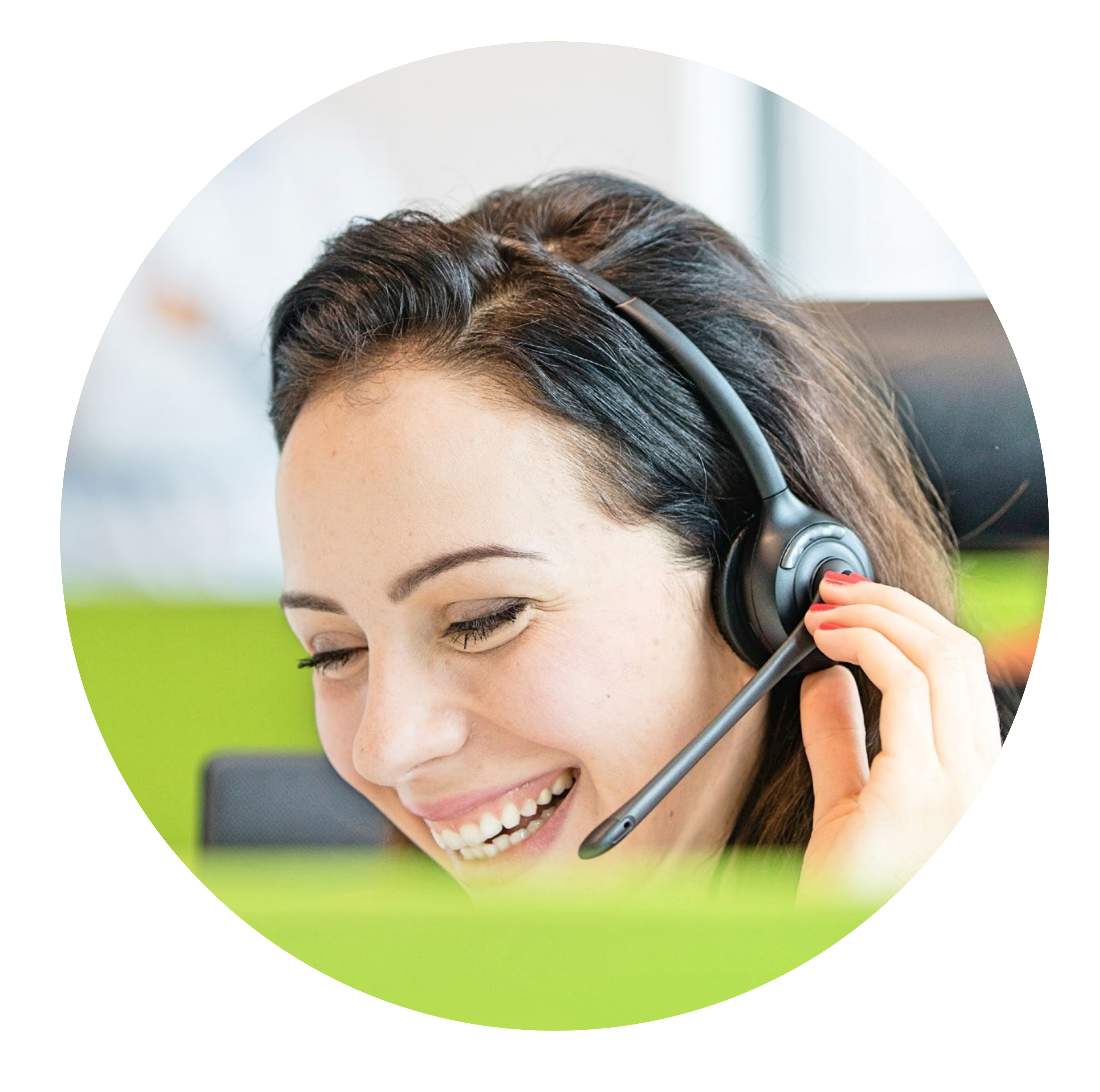